# Werken met Windows 10: tips en tricks

## Tip 1:

Probleem: alle pictogrammen op het bureaublad zijn verdwenen

**Oplossing:** rechts klikken op het bureaublad, beeld, 'bureaubladpictogrammen weergeven'

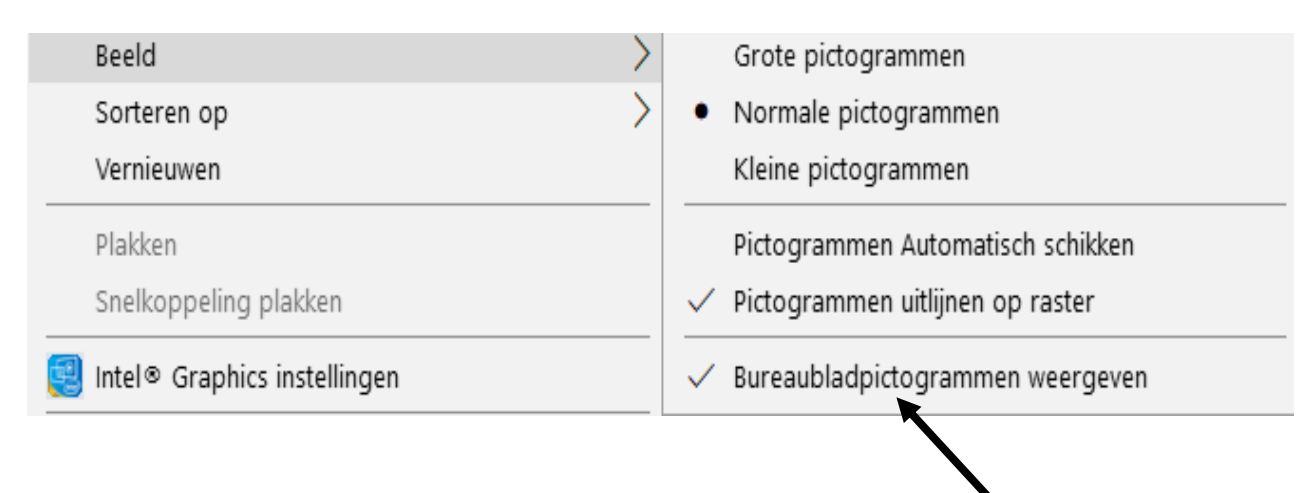

# Tip 2:

Probleem: de pictogrammen die op mijn bureaublad staan zijn te klein

**Oplossing:** pictogrammen vergroten: rechts klikken op het bureaublad, beeld, 'grote pictogrammen'

| Beeld                          | > | Grote pictogrammen                            |
|--------------------------------|---|-----------------------------------------------|
| Sorteren op                    | > | Normale pictogrammen                          |
| Vernieuwen                     |   | Kleine pictogrammen                           |
| Plakken                        |   | Pictogrammen Automatisch schikken             |
| Snelkoppeling plakken          |   | $\checkmark$ Pictogrammen uitlijnen op raster |
| 🛃 Intel® Graphics instellingen |   | ✓ Bureaubladpictogrammen weergeven            |

#### **Tip 3:**

Probleem: de tekst is niet goed leesbaar op het scherm

**Oplossing 1:** inzoomen op het scherm: CTRL + scrollen met de muis

**Oplossing 2:** 

Stap 1: Windows-toets + 5 (zoeken)

Stap 2: typ in het zoekvak 'instellingen' in

Stap 3: klik op de app 'instellingen'

Stap 4: klik op 'toegankelijkheid'

**Stap 5:** maak de tekst groter door op de schuifregelaar te slepen totdat de voorbeeldtekst leesbaar is

Stap 6: klik op de knop 'toepassen'

*Opmerkingen:* u kan bij 'toegankelijkheid' ook het vergrootglas of hoog contrast inschakelen. Verder kan u ook de verteller inschakelen en de cursor- en aanwijzergrootte wijzigen.

#### Tip 4:

Probleem: mijn PC loopt vast

**Oplossing:** CTRL + ALT + DEL

## Tip 5:

**Probleem:** als ik op de letter 'a' druk, verschijnt de letter 'q' op het scherm **Oplossing:** de indeling van de toetsen op het toetsenbord wijzigen van QWERTY naar AZERTY door SHIFT + ALT in te drukken

# Tip 6:

Probleem: ik wil de schadelijke effecten van blauw licht beperken

**Oplossing:** de blauwlichtfilter (de nachtlamp) instellen op uw PC: rechts klikken op het bureaublad, beeldscherminstellingen, bij 'beeldscherm': de nachtlamp aanzetten, klikken op 'instellingen voor nachtlamp', de nachtlamp instellen (kleur + tijdstip)

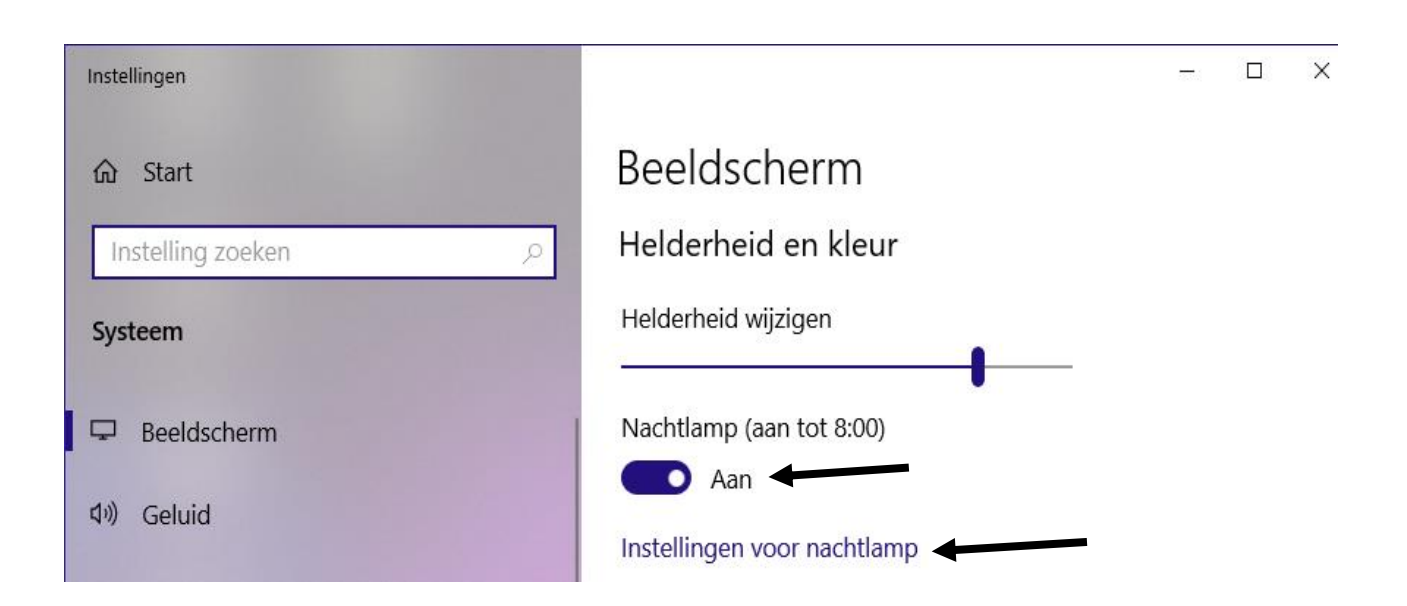

## Tip 7:

Probleem: ik wil een boodschappenlijstje / takenlijst maken

#### **Oplossing:**

- Stap 1: Windows-toets + S (zoeken)
- Stap 2: typ in het zoekvak 'plaknotities' in
- Stap 3: klik op de app 'plaknotities' om de app te openen
- Stap 4: typ uw notities / boodschappen / taken in

#### **Tip 8:**

Probleem: ik wil een berekening uitvoeren op mijn PC

Oplossing: een rekenmachine op uw PC gebruiken

**Stap 1**: klik op de Windows-toets

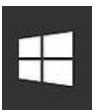

Stap 2: klik op 'rekenmachine'

*Opmerking:* u kan ook het programma Microsoft Excel gebruiken om berekeningen uit te voeren op uw PC

| Rekenmachine |                       |     |       |                   |            | × |
|--------------|-----------------------|-----|-------|-------------------|------------|---|
| ≡ Standa     | aard 🖻                |     |       | Geschiedenis      | Geheugen   |   |
|              |                       |     | 0     | Er is nog geen ge | schiedenis |   |
| MC           | MR M+                 | М-  | lis / | /                 |            |   |
| %            | CE                    | С   | 8     | /                 |            |   |
| ٧x           | <i>x</i> <sup>2</sup> | ₹√x | ÷     | 1                 |            |   |
| 7            | 8                     | 9   | ×     | /                 |            |   |
| 4            | 5                     | 6   | -     | /                 |            |   |
| 1            | 2                     | 3   | +     | /                 |            |   |
| +/_          | 0                     | ţ.  | =     |                   |            |   |

5

# **Tip 9:**

**Probleem:** ik wil meerdere bestanden tegelijk selecteren op het bureaublad **Oplossing:** op het bureaublad een kader slepen met de muis

# Tip 10:

Probleem: ik wil meerdere bestanden tegelijk selecteren in een map

**Oplossing:** open de map door op de map te dubbelklikken, klik op het eerste bestand in de map, SHIFT-toets ingedrukt houden, klik op het laatste bestand dat u wilt selecteren

# Tip 11:

Probleem: ik wil alle bestanden selecteren in een map

Oplossing: open de map door op de map te dubbelklikken, CTRL + A

# Tip 12:

**Probleem:** ik wil een pictogram van een programma aan de taakbalk vastmaken

**Oplossing:** open het programma, rechts klikken op het pictogram dat op de taakbalk verschijnt, klik op 'aan taakbalk vastmaken'

# Tip 13:

**Probleem:** *internet:* ik wil een **gratis** antivirusprogramma installeren

# Oplossingen:

- > AVG Internet Security: surf naar <u>https://www.avg.com/nl</u>
- Avast Free Antivirus: surf naar <u>https://www.avast.com</u>
- Bitdefender Antivirus Free Edition: surf naar <u>https://www.bitdefender.nl</u>

#### Tip 14:

Probleem: internet: ik wil de beschikbare netwerken raadplegen

**Oplossing:** klik op het pictogram

## Tip 15:

Probleem: internet: ik wil weten of mijn PC gehackt is

#### **Oplossing:**

- Stap 1: open een browser en surf naar <u>https://haveibeenpwned.com</u>
- Stap 2: typ uw e-mailadres in
- Stap 3: klik op de knop 'pwned?' (zie onderstaande schermafdruk)

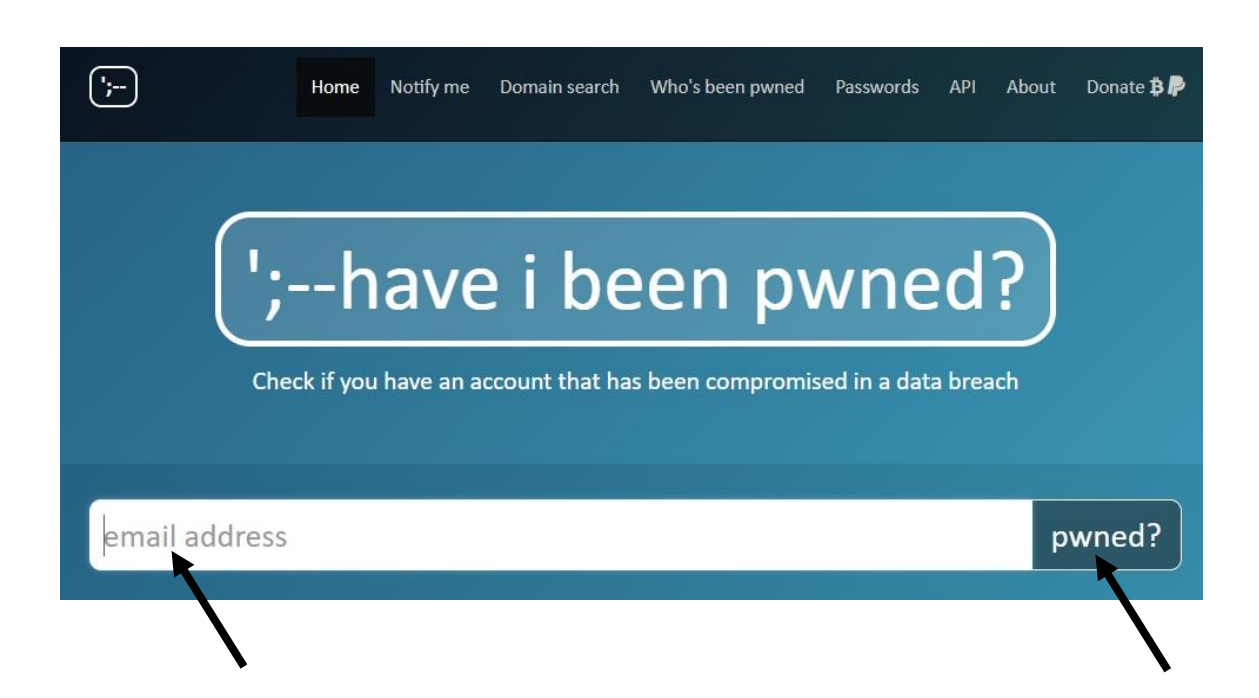

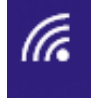

# Tip 16:

Probleem: ik wil een schermafdruk maken

#### **Oplossing:**

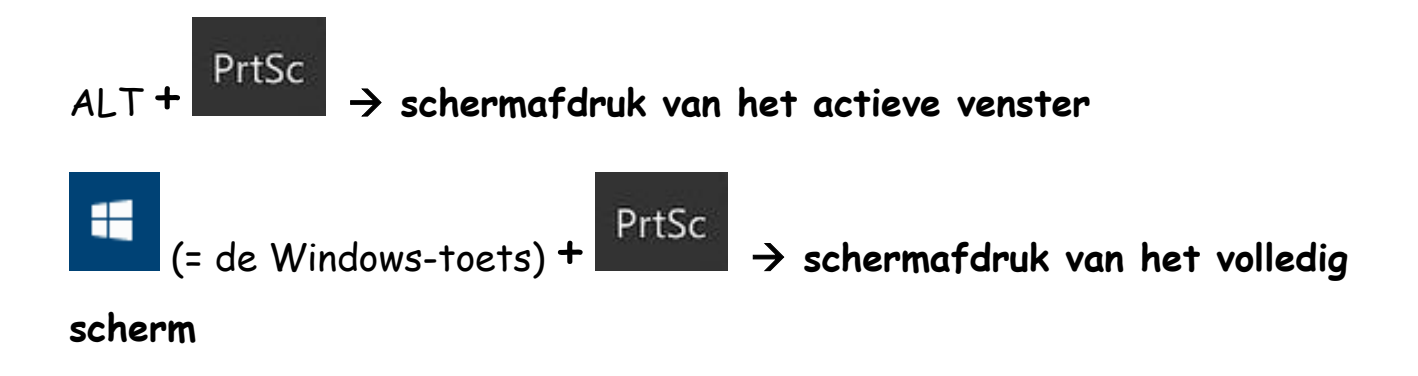

# Tip 17:

**Probleem:** *internet:* ik wil online woorden en zinnen vertalen met Google Translate

#### **Oplossing:**

- Stap 1: open een browser en surf naar <u>https://translate.google.be</u>
- Stap 2: klik op het pijltje om de brontaal te bepalen
- Stap 3: typ in de gekozen brontaal een woord of zin in (links)
- Stap 4: klik op het pijltje om de doeltaal te kiezen (rechts)

De vertaling van het woord of de zin zal nu op het scherm verschijnen (in de doeltaal, rechts). U kan ook de correcte uitspraak van een woord of zin beluisteren door op het luidsprekertje te klikken (*zie onderstaande schermafdruk*)

| ≡ | ≡ Google Vertal | en         |        |       |        |   |        |            |       |   | *** | Inloggen |
|---|-----------------|------------|--------|-------|--------|---|--------|------------|-------|---|-----|----------|
|   | 🗙 Tekst 📔 Do    | ocumenten  |        |       |        | / |        |            |       |   | /   |          |
|   | TAAL HERKENNEN  | NEDERLANDS | ENGELS | FRANS | ~      | ÷ | ENGELS | NEDERLANDS | FRANS | ~ |     |          |
|   | boek ┥          |            |        |       |        | Х | book 🚽 | —          |       |   |     | \$       |
|   |                 |            |        |       | 4/5000 |   | u(i)   | /          |       |   | L,  | 1 <      |

#### Tip 18:

**Probleem:** *internet:* ik wil de snelheid van mijn internetverbinding testen

Oplossing: open een browser en surf naar <a href="https://fast.com">https://fast.com</a>De downloadsnelheid van uw internetverbindingzal nu op het scherm verschijnen.

Probleem: internet: ik wil mijn browser updaten

**Oplossing:** open een browser en surf naar https://bestvpn.org/outdatedbrowser/en

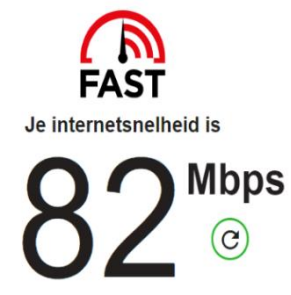

# Tip 19:

**Probleem:** mijn toetsenbord werkt niet meer. Hoe kan ik toch tekst intypen?

**Oplossing:** het schermtoetsenbord gebruiken: rechts klikken op de datum/tijd (in het systeemvak), klik op 'knop schermtoetsenbord weergeven'

# Tip 20:

**Probleem:** ik wil de kalender raadplegen op mijn PC

Oplossing: dubbelklikken op de datum/tijd

Opmerking: de datum en de tijd staan in het systeemvak (op de taakbalk)

# Tip 21:

Probleem: ik wil de datum/tijd wijzigen op mijn PC

**Oplossing:** rechts klikken op de datum/tijd (in het systeemvak), klik op 'datum/tijd aanpassen', zet 'tijd automatisch instellen' uit.

Bij 'datum en tijd wijzigen': klik op de knop 'wijzigen' om de datum en de tijd te wijzigen.

# Tip 22:

Probleem: ik wil het wachtwoord van mijn PC wijzigen

Oplossing:

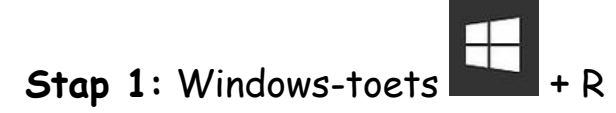

- Stap 2: typ netplwiz in
- Stap 3: klik op de knop 'OK'

| 📨 Uitvo                                                                                                    | peren X                       |  |  |  |  |  |
|----------------------------------------------------------------------------------------------------|-------------------------------|--|--|--|--|--|
| Geef de naam van een programma, map, document<br>internetadres op. Wat u opgeeft, wordt vervolgens in<br>Windows geopend. |                               |  |  |  |  |  |
| <u>O</u> pener                                                                                                    | n: netplwiz 🗸 🗸 🗸             |  |  |  |  |  |
|                                                                                                    |                               |  |  |  |  |  |
|                                                                                                    | OK Annuleren <u>B</u> laderen |  |  |  |  |  |

- Stap 4: CTRL + ALT + DEL
- Stap 5: klik op 'wachtwoord wijzigen'
- Stap 6: wijzig het wachtwoord: typ eerst uw oud wachtwoord in

**Stap 7:** typ vervolgens uw nieuw wachtwoord in + bevestig uw nieuw wachtwoord

## Tip 23:

Probleem: ik wil een afbeelding/foto instellen als achtergrond

### Oplossing:

- Stap 1: rechts klikken op een afbeelding/foto
- Stap 2: klik op 'als bureaubladachtergrond gebruiken'

# Tip 24:

Probleem: ik wil een nieuwe map maken op het bureaublad van mijn PC

# Oplossing:

**Stap 1:** op het bureaublad van uw PC: klik op de rechtermuisknop en klik op 'nieuw, map'

Stap 2: typ de naam van de map in

Stap 4: open de map door op de map te dubbelklikken

# Tip 25:

**Probleem:** *internet:* ik wil een PDF maken van een Word-document of een PowerPoint-presentatie

Oplossing: surf naar <u>https://www.ilovepdf.com/nl</u>

# Tip 26:

Probleem: ik wil een bestand opzoeken op mijn PC

**Oplossing:** om snel een bestand terug te vinden op uw PC:

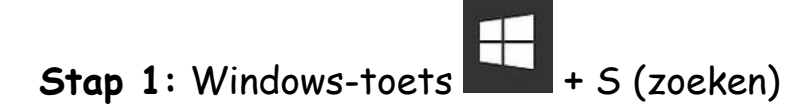

Stap 2: typ in het zoekvak de naam van het bestand in

# Tip 27:

Probleem: ik wil een programma verwijderen

Oplossing:

- Stap 1: Windows-toets + S
- Stap 2: typ in het zoekvak 'configuratiescherm' in
- Stap 3: klik op de app 'configuratiescherm'

| Configuratieschern                     | n                                                                                                    |   | – <u> </u>                                                                    |
|----------------------------------------|----------------------------------------------------------------------------------------------------|---|-------------------------------------------------------------------------------|
| $\leftarrow \rightarrow \neg \uparrow$ | > Configuratiescherm >                                                                                                    |   | マ ひ In Configuratiescher タ                                                    |
| De inst                                | ellingen van de computer aanpassen                                                                                                    |   | Weergeven op: Categorie 🔻                                                     |
| •                                      | Systeem en beveiliging<br>De status van uw computer controleren<br>Bestandsgeschiedenis gebruiken om back-ups van                     |   | Gebruikersaccounts<br>Paccounttype wijzigen                                   |
|                                        | uw bestanden te maken<br>Back-up maken en terugzetten (Windows 7)                                                                     |   | Vormgeving en persoonlijke<br>instellingen                                    |
|                                        | Netwerk en internet<br>Netwerkstatus en -taken weergeven                                                                              |   | Klok en regio                                                                 |
| -                                      | Hardware en geluiden<br>Apparaten en printers weergeven<br>Een apparaat toevoegen<br>Vaak gebruikte mobiliteitsing ellingen aanpassen | G | Toegankelijkheid<br>Instellingen aanbevelen<br>Visuele weergave optimaliseren |
| <b>N</b>                               | Programma's<br>Een programma verwijderen                                                                                              |   |                                                                               |

# **Stap 4:** *bij 'programma's':* klik op 'een programma verwijderen'

| 8 | Programma's en onderdelen                              |                                                    |                       | —                   |         | ×       |
|---|--------------------------------------------------------|----------------------------------------------------|-----------------------|---------------------|---------|---------|
| ~ | ightarrow                                              | scherm > Programma's > Programma's en onderdelen   | ٽ ~                   | Zoeken in Pro       | gramm   | م .     |
|   | Configuratiescherm<br>Geïnstalleerde updates weergeven | Een programma verwijderen of wijzigen              |                       |                     |         |         |
| • | Windows-onderdelen in- of<br>uitschakelen              | als u dit programma with erwijderen of wijzigen.   | voigens op verwijdere | en, wijzigen of Hei | stellen |         |
|   |                                                        | Organiseren 👻 Verwijderen Wijzigen 🕕 Powerful Un   | install               |                     | •       | ?       |
|   |                                                        | Naam                                               | Uitgever              |                     | Geïnst  | talle 🔿 |
|   |                                                        | Adobe Flash Player 32 PPAPI                        | Adobe                 |                     | 5/09/2  | 2019    |
|   |                                                        | O Advanced SystemCare                              | IObit                 |                     | 14/11   | /201    |
|   |                                                        | 🕰 Avast Free Antivirus                             | AVAST Software        |                     | 20/09   | /201    |
|   |                                                        | Construct 2 r267                                   | Scirra                |                     | 5/04/2  | 2019    |
|   |                                                        | 📸 CutePDF Writer 3.2                               | Acro Software Inc.    |                     | 5/09/2  | 2019    |
|   |                                                        | Flowchart Maker 8                                  | EdrawSoft             |                     | 29/08   | /201    |
|   |                                                        | 🚷 Intel(R) Wireless Bluetooth(R)                   | Intel Corporation     |                     | 23/12   | /201    |
|   |                                                        | 🔚 Intel® Graphics stuurprogramma                   | Intel Corporation     |                     | 5/09/2  | 2019    |
|   |                                                        | Intel® PROSet/Wireless Software                    | Intel Corporation     |                     | 5/09/2  | 2019    |
|   |                                                        | 🔚 Intel® Serieel IO                                | Intel Corporation     |                     | 5/09/2  | 2019    |
|   |                                                        | Maintel® Trusted Execution Engine                  | Intel Corporation     |                     | 5/09/2  | 2019    |
|   |                                                        | 🕖 IObit Uninstaller 9                              | IObit                 |                     | 3/09/2  | 2019    |
|   |                                                        | 🔆 IrfanView 4.53 (32-bit)                          | Irfan Skiljan         |                     | 5/09/2  | 2019    |
|   |                                                        | Mendeley Desktop 1.19.4                            | Mendeley Ltd.         |                     | 5/09/2  | 2019    |
|   |                                                        | 🚺 Microsoft Office 365 ProPlus - nl-nl             | Microsoft Corpora     | ation               | 2/01/2  | 2020    |
|   |                                                        | Microsoft Visual C++ 2010 x64 Redistributable - 10 | Microsoft Corpora     | ation               | 23/12   | /201 🗡  |
|   |                                                        |                                                    |                       |                     |         | >       |
|   |                                                        | AVAST Softwa Productversie: 19.8.2393              |                       |                     |         |         |

14

Stap 5: klik op de naam van het programma dat u wilt verwijderen

Stap 6: klik op de knop 'verwijderen'

→ Het programma zal nu van uw PC worden verwijderd

## Tip 28:

Probleem: ik wil een bestand verwijderen

#### **Oplossing:**

Stap 1: klik rechts op het bestand, 'verwijderen'

 $\rightarrow$  Het bestand komt nu in de prullenbak terecht

**Stap 2:** open de prullenbak (door te dubbelklikken op het pictogram van de prullenbak)

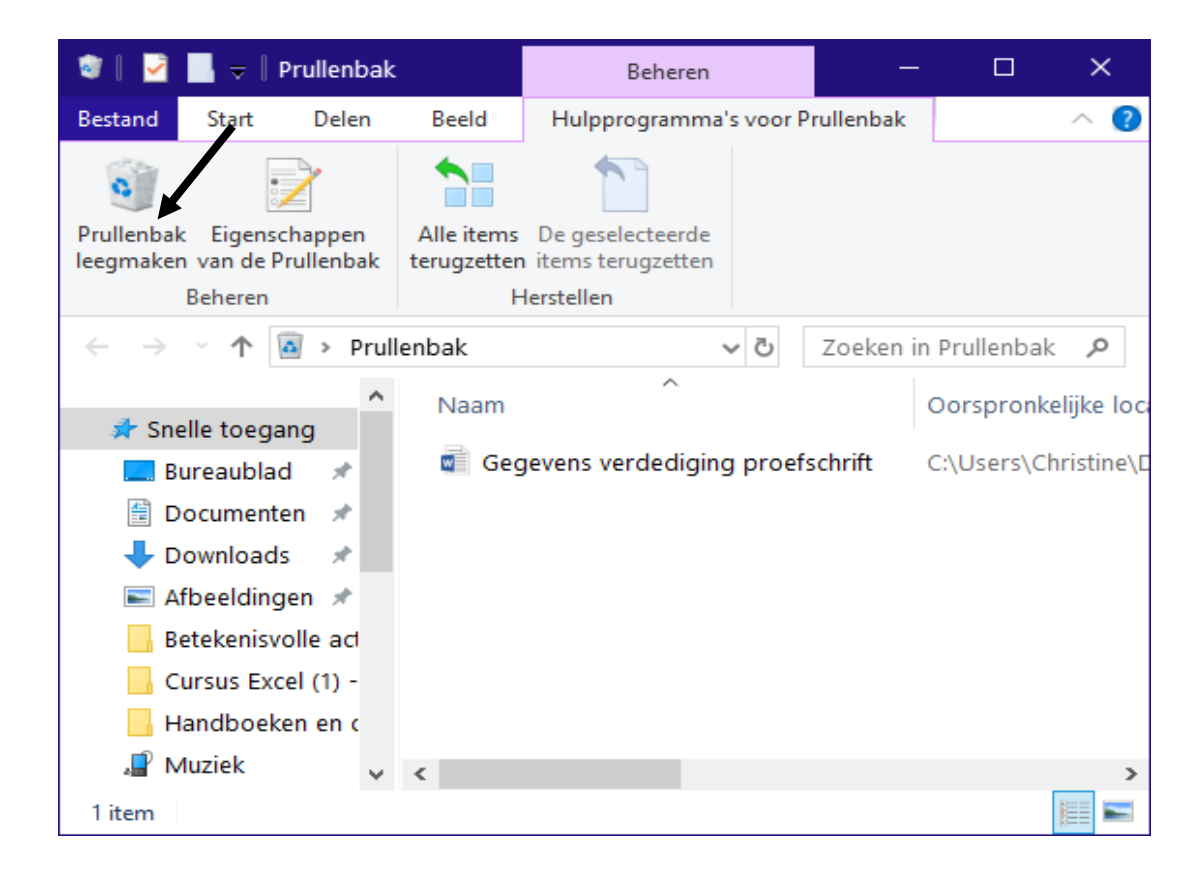

Stap 3: klik op 'prullenbak leegmaken' om alle bestanden uit de prullenbak te verwijderen

Stap 4: klik rechts op het bestand, 'verwijderen' om 1 bestand uit de prullenbak te verwijderen

# Tip 29:

Probleem: internet: ik wil een online TV-gids raadplegen

**Oplossing:** surf naar <u>https://www.humo.be/tv-gids</u>

# Tip 30:

Probleem: internet: ik wil online naar de radio luisteren

#### Oplossing:

**Stap 1**: start Internet Explorer (of een andere browser) op

**Stap 2:** typ in de adresbalk het volgende adres in: <u>https://www.belgie.fm</u>, druk op de ENTER-toets en klik op een radiozender naar keuze

| Bestand Bewerken Beel | d <u>G</u> eschiedenis Bl | adwijzers E <u>x</u> tra <u>H</u> e | lp                       |                                  |                          |             |                         |                   |              |                  |   | -                            | 1 ×                          |
|-----------------------|---------------------------|-------------------------------------|--------------------------|----------------------------------|--------------------------|-------------|-------------------------|-------------------|--------------|------------------|---|------------------------------|------------------------------|
| www.belgie.fm -       | Yahoo-Zoekr ×             | Belgie.FM - Rac                     | lio luisteren ×          | +                                |                          |             |                         |                   |              |                  |   |                              |                              |
| (                     |                           |                                     |                          |                                  |                          | A G         | Q. Zoeken               |                   | ☆ 自          |                  | + | A 9                          | ∍ ≡                          |
| Meest bezocht []] Aar | de slag []] Aanbev        | olen websites []] Ga                | lerie Webslices          | Web Slice-galerie                | []] Yahoo                |             |                         |                   |              |                  |   |                              |                              |
|                       | Hosted by 📢 lease         | web                                 | _ ==                     |                                  | +- :=                    |             |                         |                   | f 🛂 👫        |                  |   |                              | <u>^</u>                     |
| 548 BX                | FC Clubbing               | Listen to F                         | Free (<br>ree Streaming) | Optime<br>Mernet Radio No<br>• 0 | Radio<br>ow with Radio R | age - Free! |                         |                   | ROI<br>DIDIE | y<br>g           |   | lecke                        | rman                         |
|                       | Qmusic                    | 1                                   | radio                    | JOE                              | storfin                  | MART        | Klara                   | studio<br>brussel | aldies rad   |                  |   | 6                            | E                            |
|                       | Getnet                    |                                     |                          | ww                               | W.BELGIE                 | .fm         | Rasio                   | DAGG              | hit          |                  |   | -                            | -                            |
|                       | SCONTRET                  |                                     | 105.3 FM                 | $ \bigcirc$                      | en luister               | $\bigcirc$  |                         | ROCK              | 20           | ŝ                | V | /at sc                       | oor ji                       |
| Beauty has            | vbro                      | h tradio<br>Studio24                | NOSTALGIE                | 00                               | 00:00                    | 4           | Jouwradio               | KOMILFOO          | RADIOFG. B   |                  |   | Luchth                       | 1?<br>aven-                  |
| an address            | CROOZE                    | RADIO                               | P <b>S</b> WER           | FM G🔔UD                          | HOLLANDS!!!              | CIT         | FEEL GOOD  <br>105.5 FM | RGR               | STARLIGH     | <b>T</b> /<br>D) |   | Overno<br>luchtho<br>Parking | ichting<br>ivenho<br>g op de |
| www.visitomap.be      |                           |                                     |                          | Pam R                            | adio                     |             |                         |                   | GOLD         | IN               |   | Diamo                        | nd Lour -                    |

# Tip 31:

Probleem: Microsoft Word: ik wil een tabel invoegen en selecteren

# Oplossing:

Stap 1: klik op 'invoegen, tabel, tabel invoegen'

**Stap 2:** typ het aantal kolommen en rijen in OF stel het aantal kolommen en rijen in m.b.v. de pijltjestoetsen

Stap 3: klik op de knop 'OK'

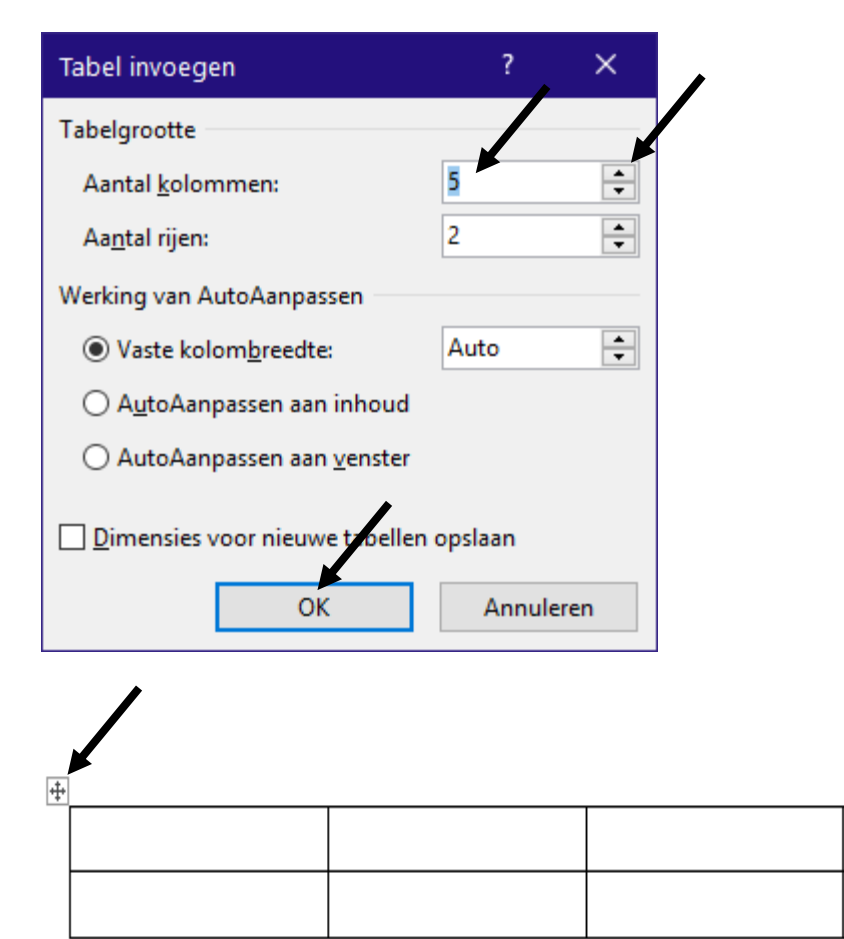

Stap 4: klik op het pictogram om de volledige tabel te selecteren

(zie bovenstaande schermafdruk)

#### Tip 32:

**Probleem:** Microsoft Word: een liniaal toevoegen aan het lint **Oplossing:** klik op 'beeld, liniaal'

#### Tip 33:

**Probleem:** Microsoft Word: ik wil meerdere woorden tegelijk selecteren in een Word-document

**Oplossing:** selecteer het eerste woord, vervolgens de CTRL-toets ingedrukt houden, selecteer daarna het tweede, derde,... woord

#### Tip 34:

Probleem: Microsoft Word: het lint is verdwenen

Oplossing: rechts klikken op het lint, klik op 'het lint samenvouwen'

#### Tip 35:

**Probleem:** Microsoft Word: ik wil snel door mijn tabbladen navigeren **Oplossing:** de muisaanwijzer op het lint plaatsen + scrollen met de muis

#### Tip 36:

Probleem: Microsoft Word: ik wil hulp bij het werken met Microsoft Word

**Oplossing:** de help-functie: klik op 'help, help' en typ in het zoekvak het onderwerp in waarover u een vraag heeft vb. 'een afbeelding invoegen'

## Tip 37:

Probleem: Microsoft Word: ik wil een selectievakje invoegen en selecteren

#### Oplossing:

Stap 1: rechts klikken op het lint, klik op 'het lint aanpassen'

**Stap 2:** *bij 'het lint aanpassen: hoofdtabbladen':* klik in het selectievakje dat voor 'ontwikkelaars' staat

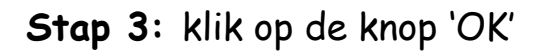

| Opties voor Word                                                                                                    | ? ×                                                                                                    |
|----------------------------------------------------------------------------------------------------|----------------------------------------------------------------------------------------------------|
| Opties voor Word         Algemeen         Weergave         Controle         Opslaan         Taal         Toegankelijkheid         Geavanceerd         Lint aanpassen         Werkbalk Snelle toegang         Invoegtoepassingen         Vertrouwenscentrum         Vertrouwenscentrum         Itit Littertype         Anipassen         Werkbalk Snelle toegang         Invoegtoepassingen         Vertrouwenscentrum         Itittigen         Altertype vergroten         A' Lettertype vergroten         A' Lettertype vergroten         A' Lettertype vergroten         A' Lettertype vergroten         A' Lettertype vergroten         A' Lettertype vergroten         A' Lettertype vergroten         A' Lettertype instellingen         Links uitlijen         Macro's         Meerdere pagina's bekijken         Nieuw bestand | Het lint aanpassen:         Hoofdtabbladen                                                                                                    |
| <ul> <li>Macro's</li> <li>Meerdere pagina's bekijken</li> <li>Nieuw bestand<br/>Nieuwe nummeropmaak definiëren</li> <li>Nummering</li> <li>Ongedaan maken</li> <li>Openen</li> <li>✓ Opmaak kopiëren/plakken</li> <li>✓ Sneltoetsen: Aanpassen</li> </ul>                                                                                                    | <ul> <li>■ Copyoleren</li> <li>■ Seeld</li> <li>■ Ontwikkelaars</li> <li>□ Invoegtoepassingen</li> <li>■ Help</li> <li>▼ Help</li> <li>■ Maam wijzigen</li> <li>Aanpassingen: Beginwaarden ▼ <sup>①</sup></li> <li>Importeren en exporteren ▼ <sup>①</sup></li> <li>OK Annuleren</li> </ul> |

Het tabblad 'ontwikkelaars' zal nu aan het lint worden toegevoegd.

Stap 4: klik op het tabblad 'ontwikkelaars'

Stap 5: druk 1 keer op de spatiebalk en typ daarna een woord/tekst in

vb. 'boodschappen doen'

Stap 6: klik vóór de spatie (zodat de cursor vóór de spatie staat)

Stap 7: klik op 'inhoudsbesturingselement voor selectievakje'

(zie tabblad 'ontwikkelaars', groep 'besturingselementen')

Stap 8: klik in het selectievakje om het te selecteren

🛛 boodschappen doen

# Tip 38:

**Probleem:** Microsoft Word: ik wil in een (lange) tekst een bepaald woord vervangen door een ander woord

#### Oplossing:

Stap 1: op het tabblad 'start': klik op 'vervangen' (zie groep 'bewerken')

**Stap 2:** *in het venster 'zoeken en vervangen':* typ bij *'zoeken naar'* een woord in dat in de tekst staat

| Zoeken en vervang       | en                                                                    | ?        | ×      |
|-------------------------|-----------------------------------------------------------------------|----------|--------|
| <u>Z</u> oeken Verv     | angen <u>G</u> a naar                                                 |          |        |
| Z <u>o</u> eken naar:   | Word                                                                  |          | $\sim$ |
|                         |                                                                       |          |        |
| Vervangen <u>d</u> oor: | Excel                                                                 |          | $\sim$ |
|                         |                                                                       |          |        |
| Meer >>                 | V <u>e</u> rvangen A <u>l</u> les vervangen <u>V</u> olgende zoeken A | nnulerer |        |

**Stap 3:** typ bij 'vervangen door' het woord in waardoor het te zoeken woord moet vervangen worden

Stap 4: klik op de knop 'alles vervangen'

**Stap 5:** sluit het venster 'zoeken en vervangen' (door op de sluitknop te klikken)

# Tip 39:

Probleem: Microsoft Word: ik wil tekst markeren

Oplossing:

**Stap 1**: selecteer de tekst

**Stap 2:** klik op het pijltje dat naast de knop 'tekstmarkeringskleur' (tabblad 'start', groep 'lettertype') staat

Stap 3: kies een kleur vb. geel door op de gekozen kleur te klikken

# Tip 40:

**Probleem:** Microsoft Excel: ik wil de breedte van mijn kolommen automatisch aanpassen

Oplossing: dubbelklikken tussen de kolommen van een Excel-werkblad

## Tip 41:

**Probleem:** Microsoft Excel: ik wil het totaal berekenen van een reeks getallen

## Oplossing:

Stap 1: typ alle getallen onder of naast elkaar in (opgelet: geen lege cellen!)

Stap 2: selecteer alle getallen

Stap 3: klik op de knop 'autosom' (zie tabblad 'start', groep 'bewerken', symbool van de Griekse sigma  $\Sigma$ )

→ Het totaal zal nu in een cel verschijnen.

#### Tip 42:

Probleem: internet: ik wil een bericht versturen via WeTransfer

Oplossing:

Stap 1: surf naar <u>https://wetransfer.com</u>

Stap 2: klik op + om bestanden toe te voegen

Stap 3: bij 'e-mail naar': typ het e-mailadres van de geadresseerde in

Stap 4: bij 'je e-mailadres': typ uw eigen e-mailadres in

Stap 5: bij 'bericht': typ het bericht in

Stap 6: klik op de knop 'versturen' om het bericht te verzenden

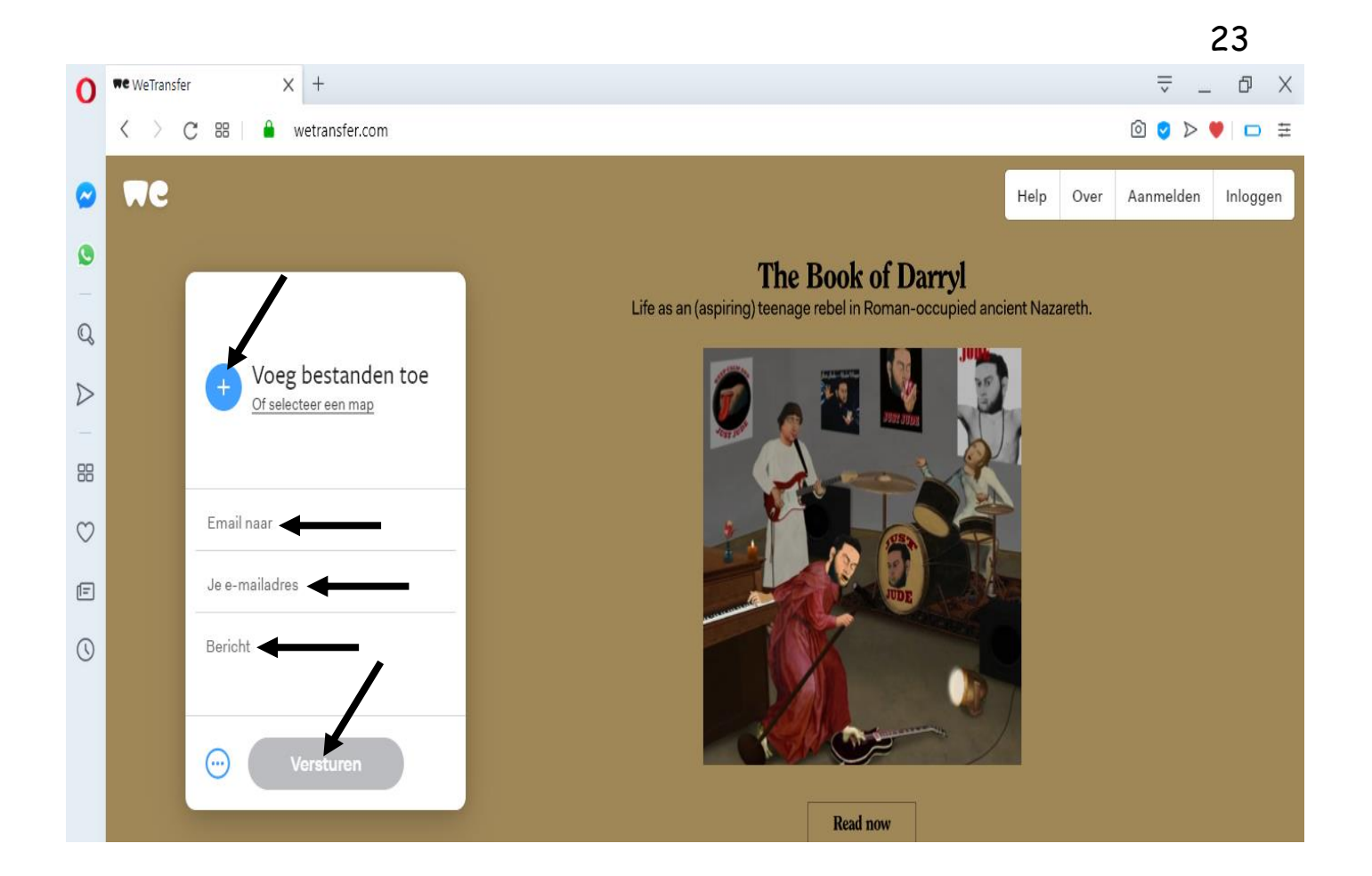

#### Tip 43:

Probleem: internet: ik wil een gratis e-card met muziek versturen

Oplossing:

Stap 1: open een browser en surf naar <u>https://www.gocards.nl</u>

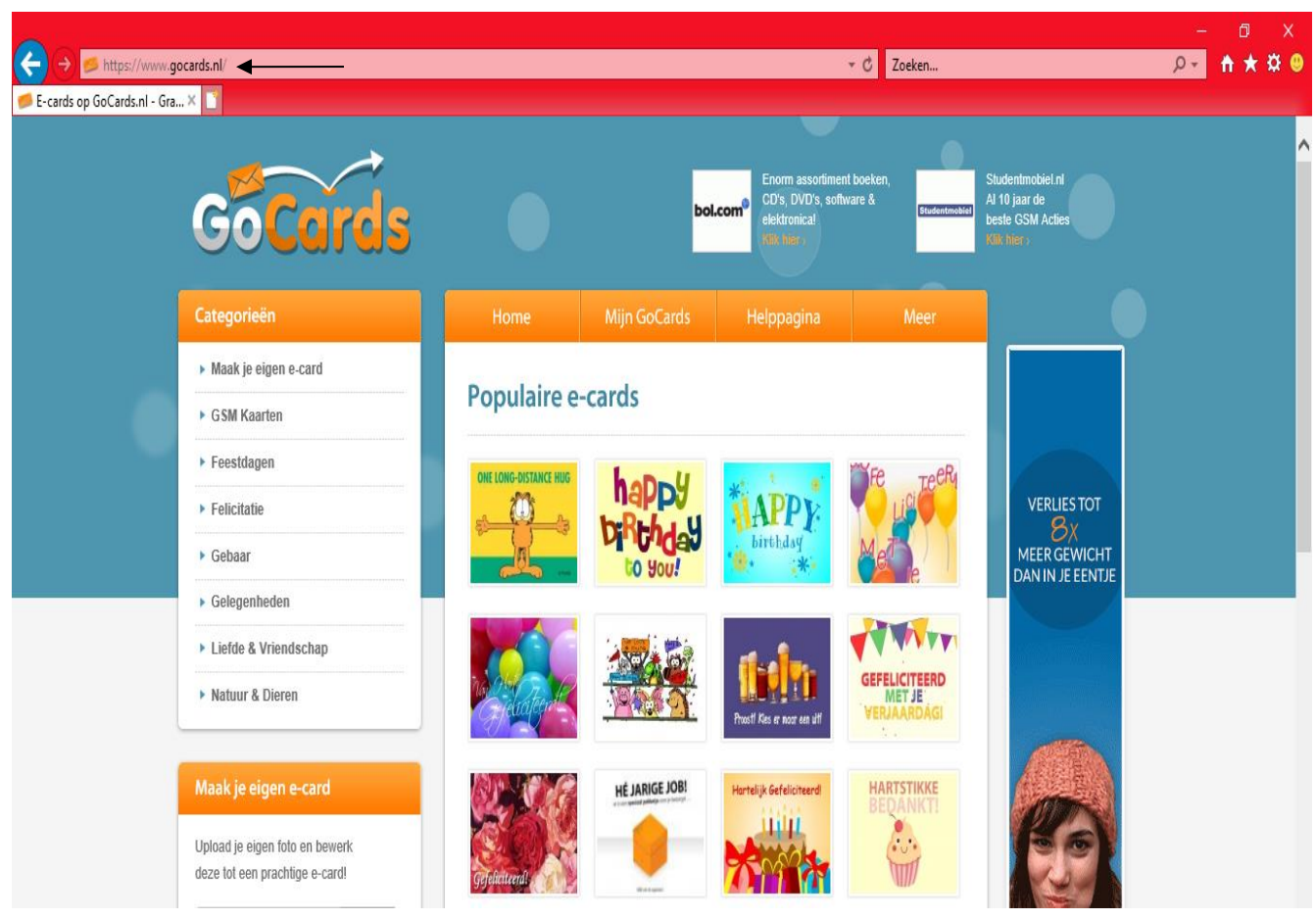

We gaan een (gratis) verjaardagskaart met muziek maken.

**Stap 2:** klik op de categorie 'felicitatie' (deze categorie staat links op het scherm)

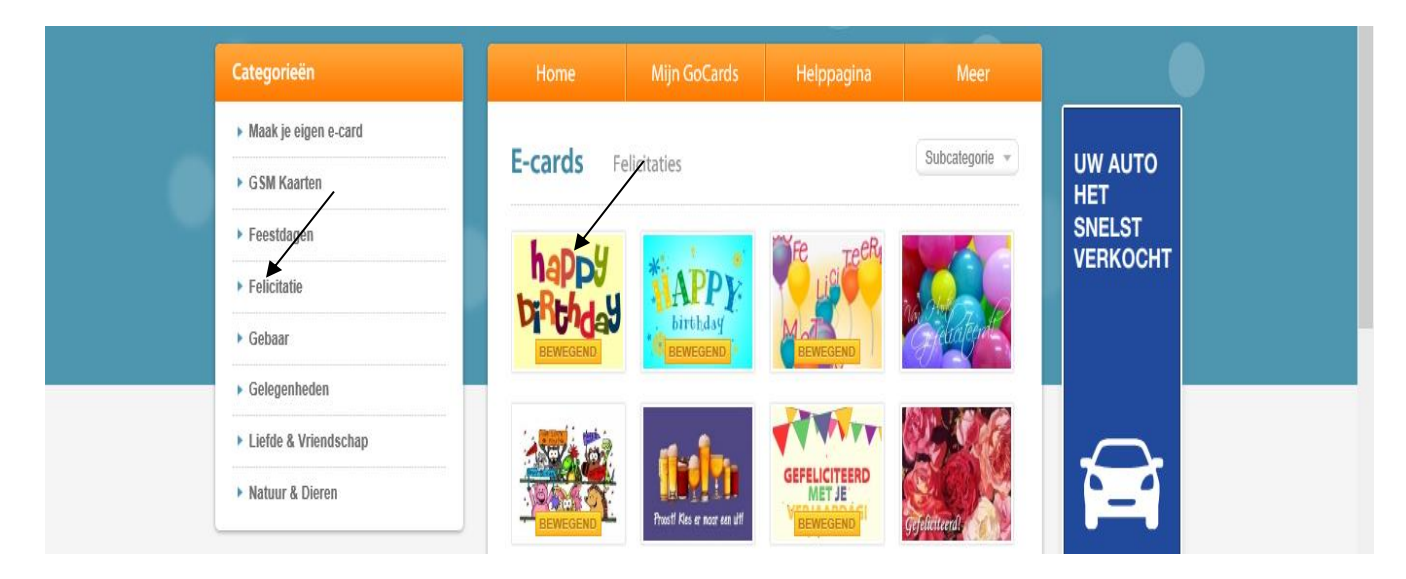

24

# Stap 3: kies een e-card door op de gekozen e-card te klikken

|                                 | GOCARD                                   |
|---------------------------------|------------------------------------------|
|                                 | G+ Vind ik leuk 9,5 d                    |
| Boodschap                       | Geadresseerde                            |
| B i <u>U</u> <u>A</u> • ≝ • 🥹 🌶 | Naam ┥ 🗕                                 |
| ←                               | E-mailadres 🖌                            |
|                                 | Toevoegen Verwijderen Adresboek          |
|                                 |                                          |
|                                 |                                          |
| Afzender                        |                                          |
| Naam 🗸                          | <ul> <li>Ontvangstbevestiging</li> </ul> |
|                                 | Nu verzenden                             |
| E-mailadres                     | Anoniem verzenden                        |
| Aanmelden voor de nieuwsbrief   | Stuur me een kopie                       |

## Stap 4: typ bij:

- boodschap: de tekst van uw e-card,
- afzender: uw eigen naam en e-mailadres,
- geadresseerde: de naam en het e-mailadres van de geadresseerde.

# **Opmerkingen**:

- > vink 'aanmelden voor de nieuwsbrief' uit als u geen nieuwsbrief wenst te ontvangen;
- > vink 'ontvangstbevestiging' uit als u geen ontvangstbevestiging wenst te ontvangen.

- U kan er ook voor kiezen om uw bericht anoniem te verzenden of een kopie van de e-card te ontvangen (door in het selectievakje te klikken dat vóór de tekst 'anoniem verzenden' of 'stuur me een kopie' staat)

- U kan het tijdstip van verzending nog wijzigen (door op het pijltje te klikken dat achter 'nu verzenden' staat)

#### Muziek aan een e-card toevoegen

Klik op de knop 'muziek toevoegen' 1.

- Klik op het pijltje dat achter de tekst 'geen muziek geselecteerd' staat 2.
- Kies een lied door op het gekozen lied te klikken 3.
- Klik op de knop 'venster sluiten' 4.

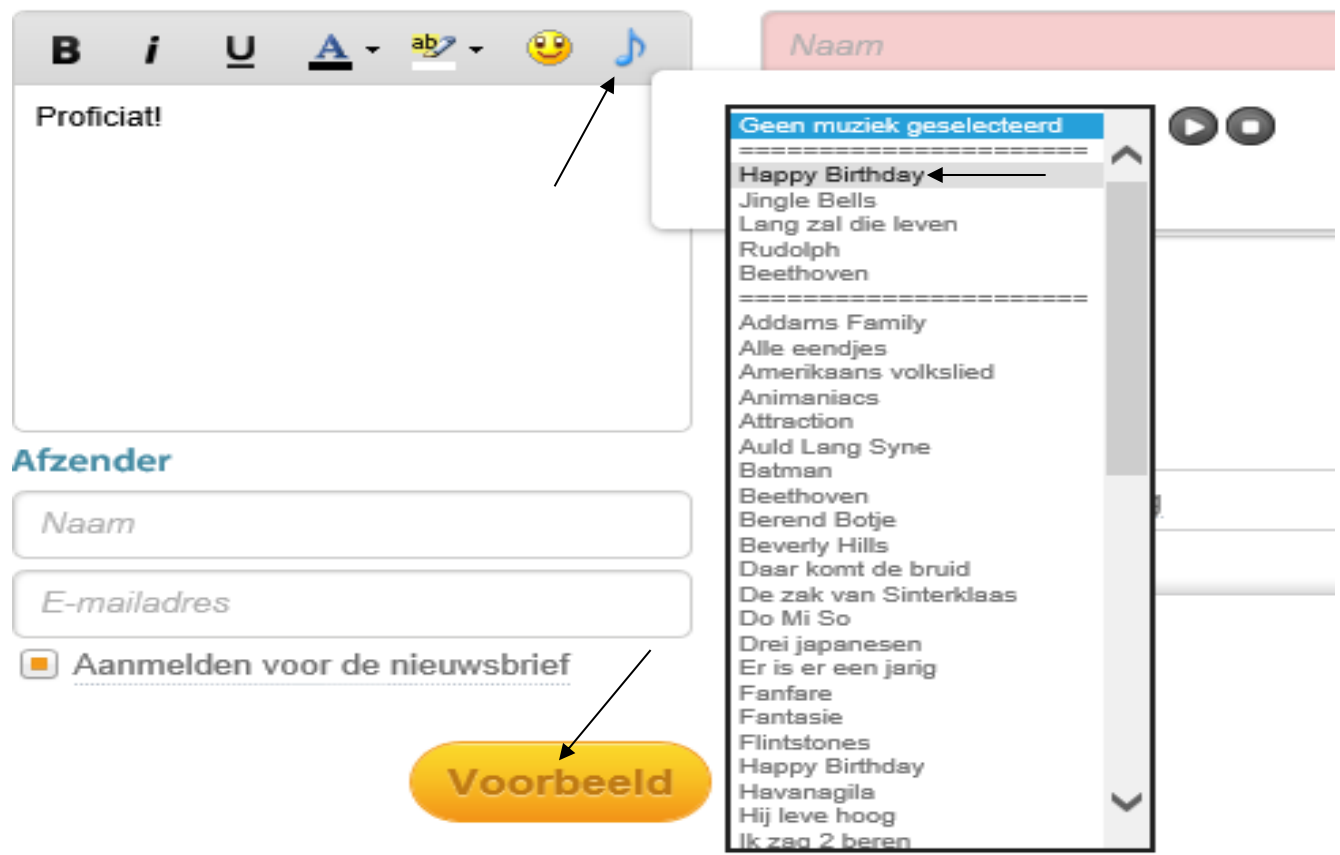

**Stap 5:** klik op de knop 'voorbeeld' om een voorbeeld van uw e-card te bekijken

Stap 6: klik op de knop 'verstuur' om uw e-card te verzenden

# Tip 44:

Probleem: ik wil een schermknipsel maken m.b.v. een knipprogramma

Oplossing:

Stap 1: Windows-toets + S (zoeken)

Stap 2: typ in het zoekvak 'knipprogramma' in

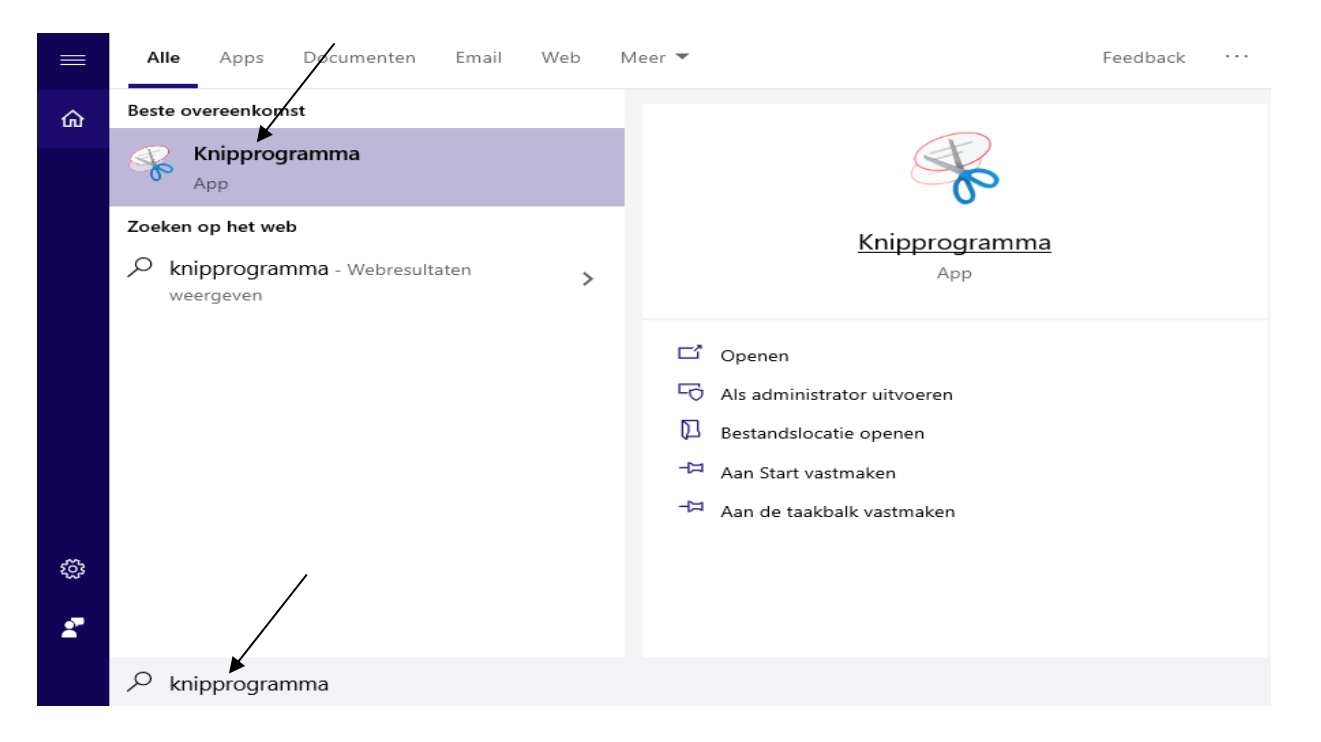

Stap 3: klik op de app 'knipprogramma' om het knipprogramma te openen

#### Het volgende venster zal nu verschijnen:

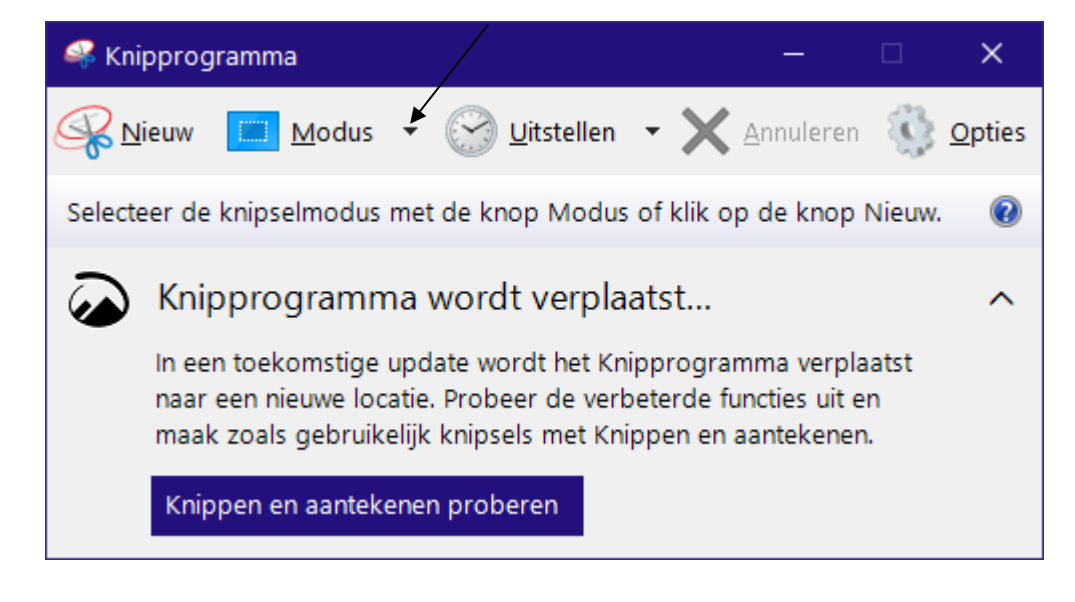

**Stap 4:** klik op het pijltje dat naast **de knop 'modus'** staat om *het soort knipsel* te kiezen:

- vrije vorm-knipsel,
- rechthoekig knipsel,
- vensterknipsel,
- volledig scherm-knipsel.

Stap 5: klik op 'modus, rechthoekig knipsel'

Er zal nu een kruisje + op het scherm verschijnen

Stap 6: sleep het knipsel

Het onderstaande venster zal nu verschijnen:

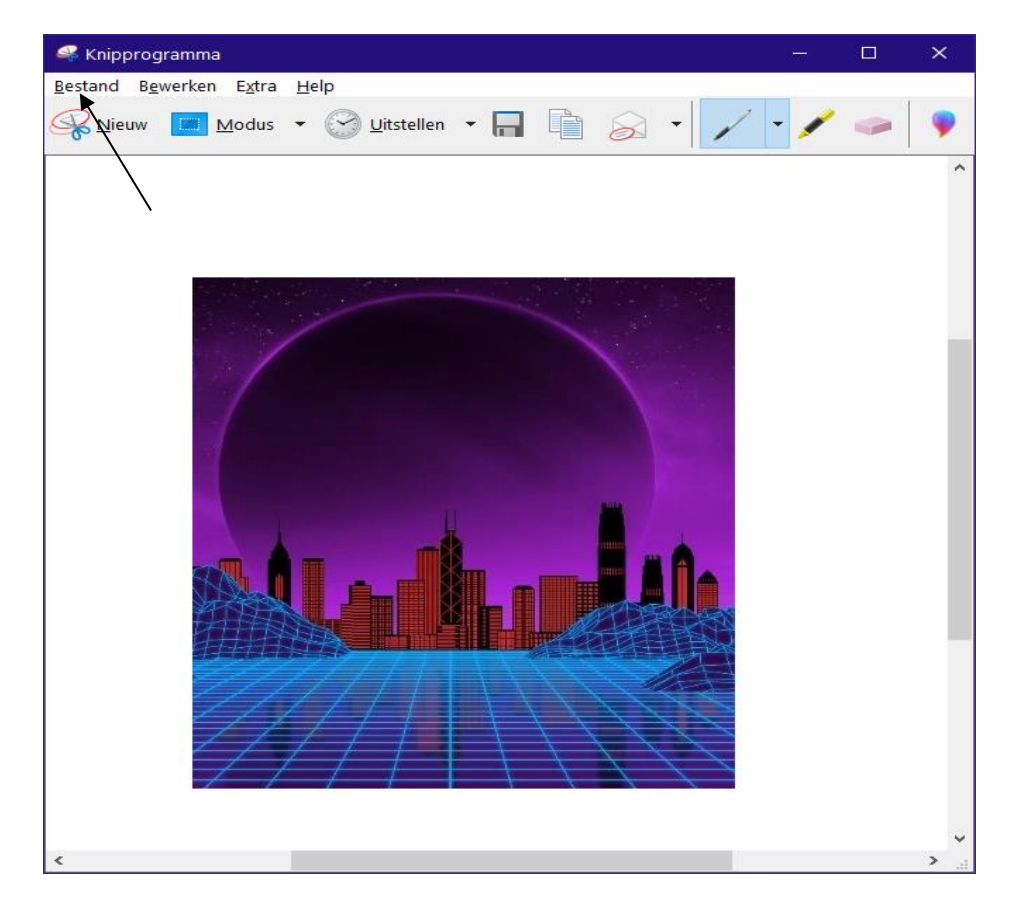

Stap 7: klik op 'bestand, opslaan als' om het knipsel te bewaren

**Stap 8:** klik op de knop 'opslaan' om het knipsel in de map afbeeldingen te bewaren

**Stap 9:** klik op de sluitknop om het venster van het knipprogramma te sluiten

#### Tip 45:

Probleem: internet: ik wil een snelkoppeling maken van een website

#### Oplossing:

- Stap 1: surf naar een website (naar keuze) vb. <u>https://radio2.be</u>
- Stap 2: plaats de muisaanwijzer in de adresbalk: rechts klikken, 'kopieer'
- Stap 3: op het bureaublad: rechts klikken, 'nieuw, snelkoppeling'
- Stap 4: bij 'geef de locatie van het item op': rechts klikken, 'plakken'

→ Het adres van de website zal nu verschijnen

|                                                                                                    | × |  |  |  |  |  |  |
|----------------------------------------------------------------------------------------------------|---|--|--|--|--|--|--|
| B Snelkoppeling maken                                                                                                    |   |  |  |  |  |  |  |
| Voor welk item wilt u een snelkoppeling maken?                                                                                                |   |  |  |  |  |  |  |
| Met deze wizard kunt u snelkoppelingen maken naar lokale programma's of netwerkprogramma's, bestanden, mappen, computers en internetadressen. |   |  |  |  |  |  |  |
| <u>G</u> eef de locatie van het item op:                                                                                                    |   |  |  |  |  |  |  |
| https://radio2.be <u>B</u> laderen                                                                                                    |   |  |  |  |  |  |  |
| Klik op Volgende om door te gaan.                                                                                                    |   |  |  |  |  |  |  |
|                                                                                                    |   |  |  |  |  |  |  |
| V <u>o</u> lgende Annuleren                                                                                                    |   |  |  |  |  |  |  |

# Stap 5: klik op de knop 'volgende'

|   |                                                 |                              | × |
|---|-------------------------------------------------|------------------------------|---|
| ÷ | Snelkoppeling maken                             |                              |   |
|   | Hoe wilt u de snelkoppeling noemen?             |                              |   |
|   | <u>G</u> eef deze snelkoppeling een naam:       |                              |   |
|   | Radio 2                                         |                              |   |
|   |                                                 |                              |   |
|   | Klik op Voltooien om de snelkoppeling te maken. |                              |   |
|   | ,                                               |                              |   |
|   |                                                 |                              |   |
|   |                                                 |                              |   |
|   |                                                 |                              |   |
|   |                                                 | /                            |   |
|   |                                                 |                              |   |
|   |                                                 | Vol <u>t</u> ooien Annuleren |   |

**Stap 6:** *bij 'geef deze snelkoppeling een naam':* typ de naam van de snelkoppeling in

Stap 7: klik op de knop 'voltooien'

→ De snelkoppeling zal nu op het bureaublad verschijnen

#### Tip 46:

**Probleem:** *internet:* ik weet niet wat de correcte schrijfwijze van een woord is

**Oplossing:** surf naar <u>https://www.spelcheck.nl</u> en typ het woord in

#### Tip 47:

Probleem: internet: ik wil online naar muziek luisteren via YouTube

#### Oplossing:

Stap 1: start Internet Explorer (of een andere browser) op

**Stap 2:** typ *in de adresbalk* het volgende adres in: <u>https://www.youtube.com</u> en druk op de ENTER-toets

Stap 3: typ in het zoekvak van YouTube (bovenaan) de naam van een artiest

of de titel van een lied in en klik op de knop (zoeken)

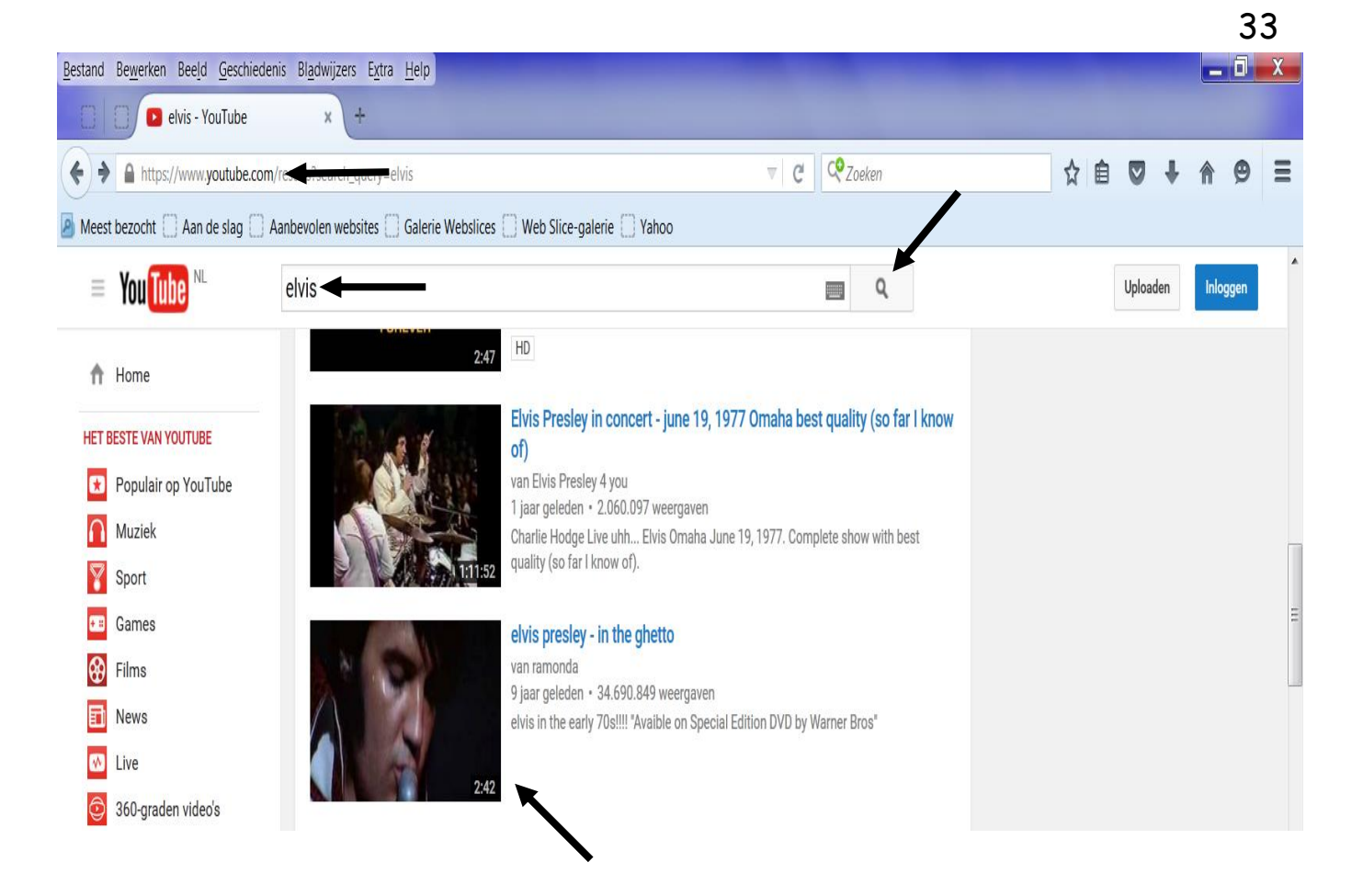

Stap 4: klik op de gekozen video om het lied te beluisteren en de video te bekijken

# **Tip 48:**

**Probleem:** ik wil mijn memory stick op een veilige manier verwijderen

**Oplossing:** 

**Stap 1:** klik op het pictogram (dit pictogram staat op de taakbalk)

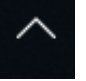

'verborgen pictogrammen weergeven'

Stap 2: klik op het pictogram uitwerpen'

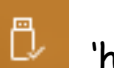

'hardware veilig verwijderen en media

#### Stap 3: klik op 'uitwerpen'

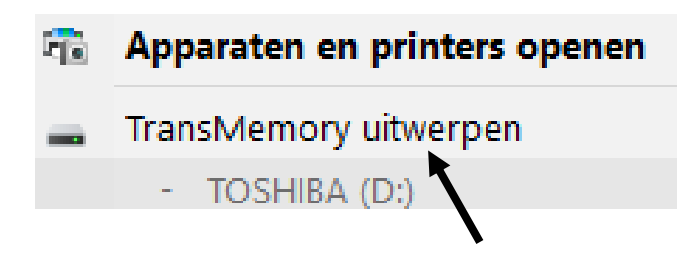

→ Er zal nu een melding verschijnen dat de hardware (= de memory stick) veilig kan verwijderd worden

## Tip 49:

**Probleem:** ik wil selecteren welke pictogrammen op de taakbalk worden weergegeven

#### **Oplossing:**

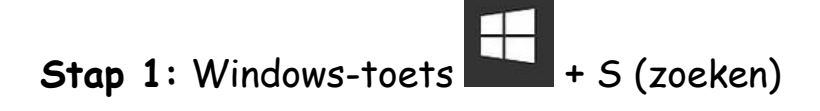

Stap 2: typ in het zoekvak 'taakbalkinstellingen' in

**Stap 3:** *bij 'systeemvak':* klik op 'selecteren welke pictogrammen op de taakbalk worden weergegeven'

Stap 4: zet de pictogrammen die u wilt weergeven op de taakbalk 'aan'

#### Tip 50:

Probleem: de achtergrond en het vergrendelingsscherm wijzigen

#### Oplossing:

- Stap 1: Windows-toets + S
- Stap 2: typ in het zoekvak 'instellingen' in
- Stap 3: klik op de app 'instellingen'
- Stap 4: klik op 'persoonlijke instellingen'
- Stap 5: klik op 'achtergrond' om de achtergrond te wijzigen
- **Stap 6:** klik op 'vergrendelingsscherm' om het vergrendelingsscherm te wijzigen

## Tip 51:

Probleem: Microsoft Word: ik wil een tekst knippen en plakken

#### Oplossing:

- Stap 1: selecteer de tekst
- Stap 2: klik op de knop 'knippen' (tabblad 'start', groep 'klembord')
- Stap 3: klik op de plaats waar de tekst moet staan
- Stap 4: klik op de knop 'plakken' (tabblad 'start', groep 'klembord')

#### Tip 52:

Probleem: Microsoft Word: ik wil een tekst kopiëren en plakken

#### Oplossing:

- **Stap 1**: selecteer de tekst
- Stap 2: klik op de knop 'kopiëren' (tabblad 'start', groep 'klembord')
- Stap 3: klik op de plaats waar de tekst moet staan
- Stap 4: klik op de knop 'plakken'

#### Tip 53:

Probleem: Microsoft Word: ik wil de opmaak van een tekst kopiëren

#### **Oplossing:**

Stap 1: selecteer de tekst

**Stap 2:** klik op de knop 'opmaak kopiëren/plakken' (tabblad 'start', groep 'klembord')

**Stap 3:** sleep over de tekst die dezelfde opmaak moet krijgen als de geselecteerde tekst

#### Tip 54:

Probleem: internet: ik wil de browsegeschiedenis verwijderen

**Oplossing:** in Microsoft Edge:

**Stap 1:** open Microsoft Edge en klik op , 'geschiedenis, geschiedenis wissen'

**Stap 2:** klik telkens in het selectievakje van de browsegegevens die u wilt wissen

**Stap 3:** klik op de knop 'wissen' om alle geselecteerde browsegegevens van uw toestel te wissen

| « Browsegegevens wissen                                        | ᅻ     |  |
|----------------------------------------------------------------|-------|--|
| Browsegeschiedenis                                             |       |  |
| 🧹 Cookies en opgeslagen websitegegeve                          | ens   |  |
| 🧹 Gegevens en bestanden in de cache                            |       |  |
| Tabbladen die ik apart heb gezet of on<br>heb gesloten         | langs |  |
| Downloadgeschiedenis                                           |       |  |
| Gegevens automatisch invullen (inclusi formulieren en kaarten) | ef    |  |
| Wachtwoorden                                                   |       |  |
| Medialicenties                                                 |       |  |
| Websitemachtigingen<br>Machtigingen beheren                    |       |  |
| Wissen                                                         |       |  |
| Dit altijd wissen bij sluiten van browser<br>Uit               |       |  |

# Tip 55:

**Probleem:** *internet:* ik wil een website aan 'favorieten' toevoegen

**Oplossing:** in Microsoft Edge:

**Stap 1**: open Microsoft Edge en surf naar een website (naar keuze)

Stap 2: klik op de knop 'toevoegen aan favorieten'

Stap 3: typ de naam van de website in

**Stap 4:** klik op de knop 'toevoegen' om de website aan uw 'favorieten' toe te voegen

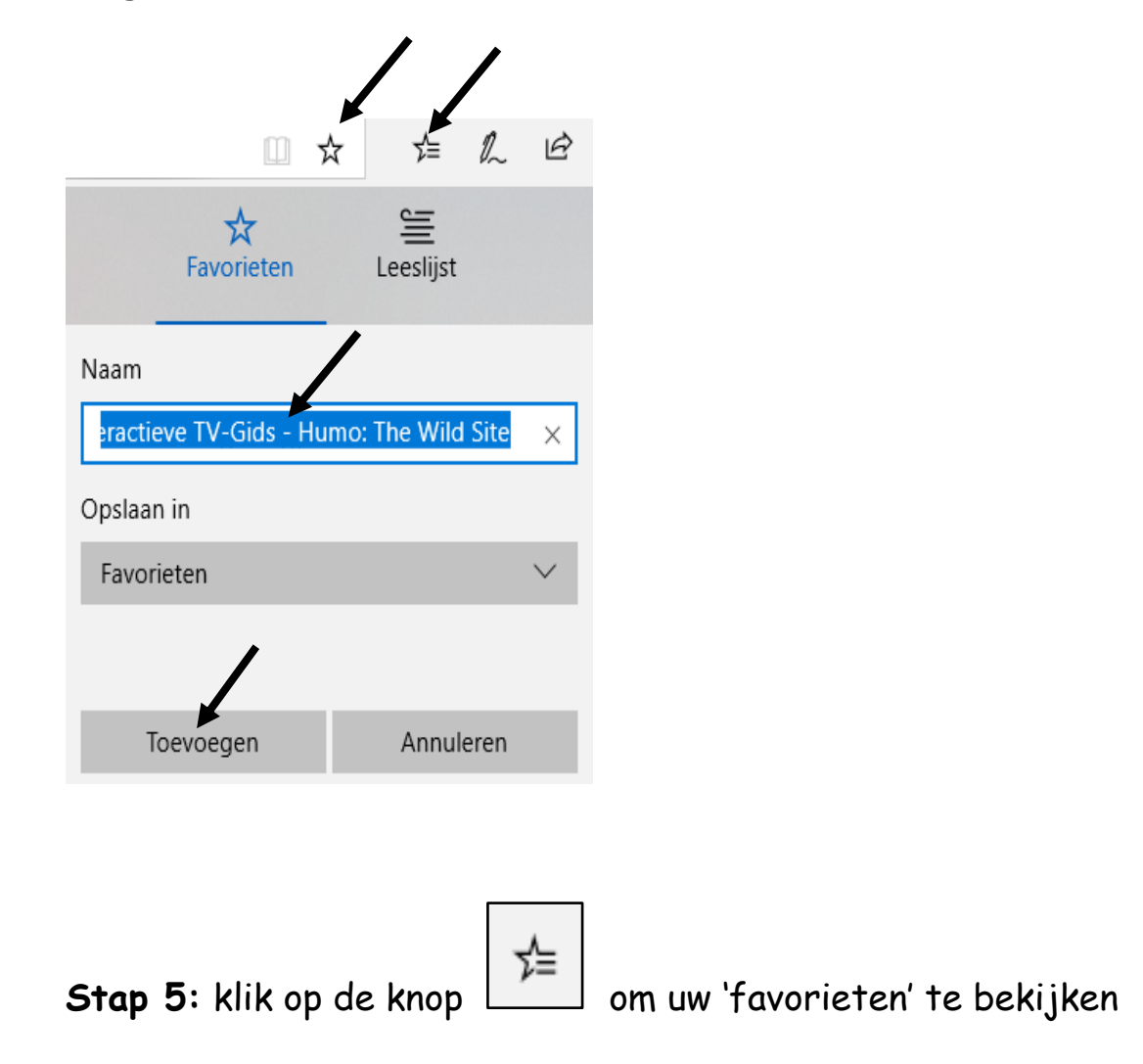

#### Tip 56:

Probleem: internet: ik wil een website als startpagina instellen

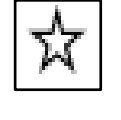

#### **Oplossing:** in Microsoft Edge:

**Stap 1**: open Microsoft Edge en surf naar een website (naar keuze)

| Stap 2: klik op, 'ins                                                                           | stellingen'     | (rechts bovenaan) |
|-------------------------------------------------------------------------------------------------|-----------------|-------------------|
| Algemeen                                                                                        | 다               |                   |
| Standaardbrowser<br>Doe meer met Microsoft Edge, de snel<br>browser die is gemaakt voor Windows | le nieuwe<br>10 |                   |
| Mijn standaardbrowser wijzigen                                                                  |                 |                   |
| Aanpassen ←<br>Een modus kiezen                                                                 |                 |                   |
| Licht                                                                                           | $\sim$          |                   |
| Microsoft Edge openen met                                                                       | _               |                   |
| Specifieke pagina of pagina's                                                                   | -/              |                   |
| https://www.google.be/                                                                          | 0××             |                   |

**Stap 3:** bij 'aanpassen, Microsoft Edge openen met': klik op het pijltje en kies voor 'specifieke pagina of pagina's'

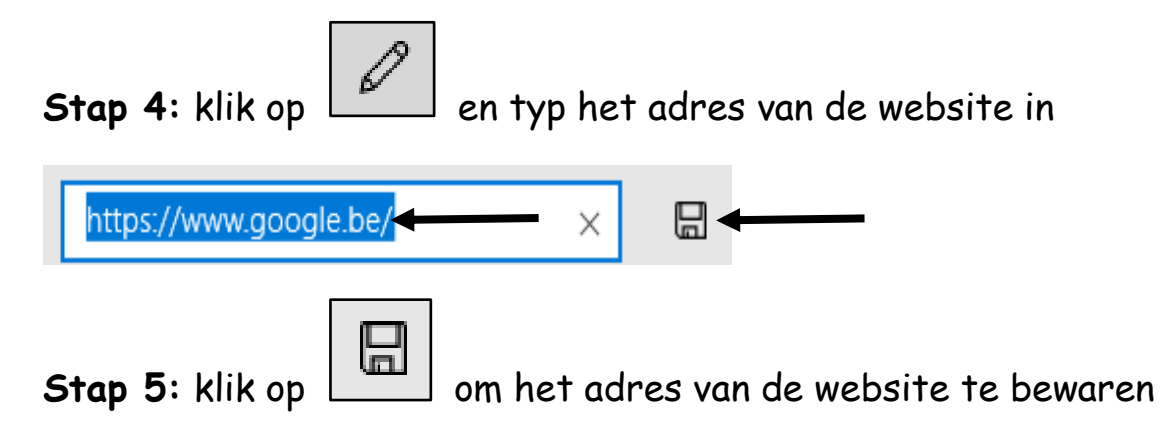

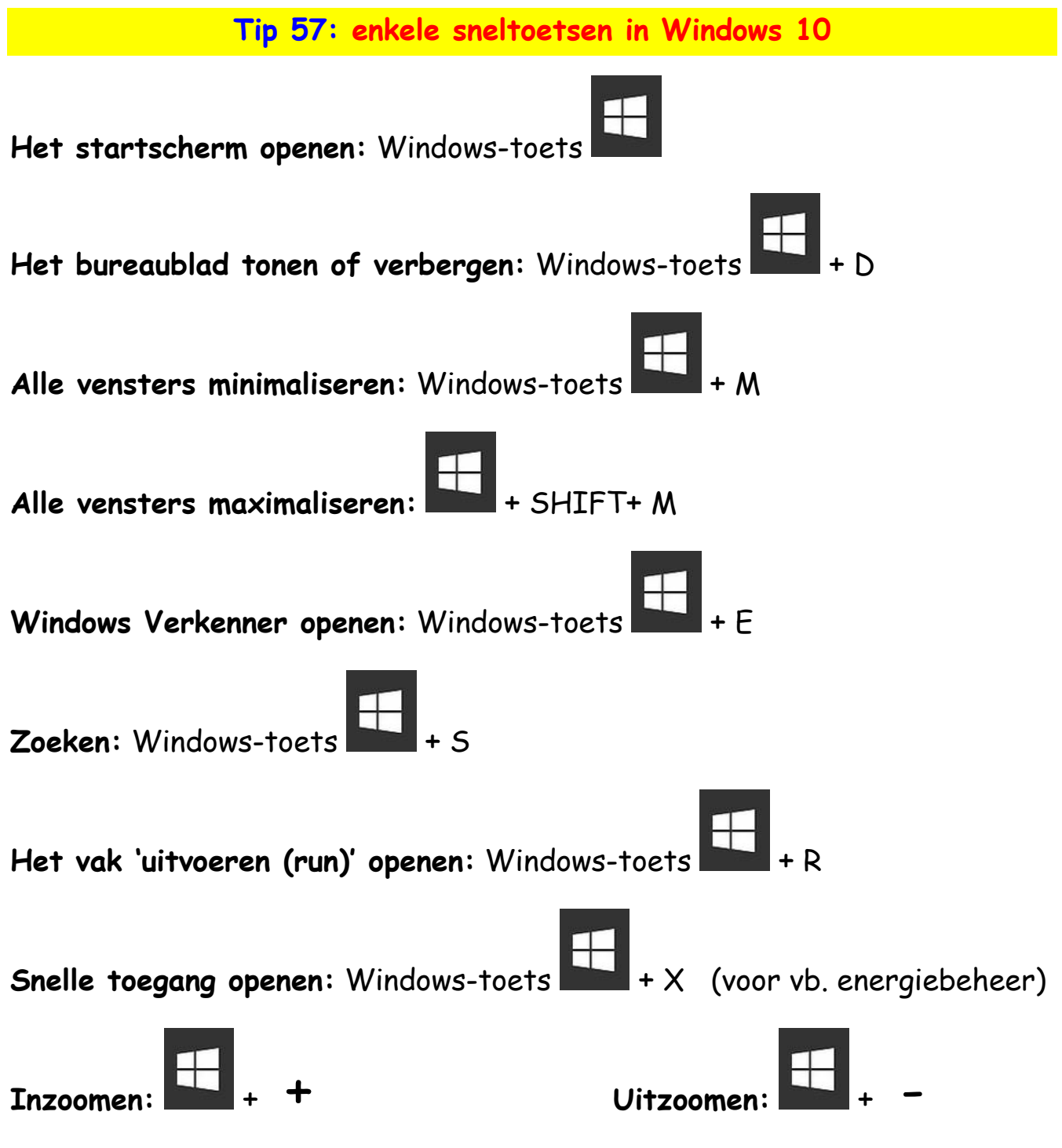

**OF:** *in de Office-programma's:* gebruik de zoomschuifregelaar (op de statusbalk) om in- of uit te zoomen op het scherm

Windows vergrendelen: Windows-toets + L

### Tip 58:

**Probleem:** ik wil mijn memory stick controleren op virussen **Oplossing:** 

**Stap 1**: steek uw memory stick in de USB-poort van uw PC

Stap 2: open de Windows Verkenner: Windows-toets

Stap 3: op uw memory stick: rechts klikken

**Stap 4:** klik op 'geselecteerde items op virussen scannen' om uw memory stick te controleren op virussen

→ Er zal nu een melding verschijnen dat de scan uitgevoerd wordt

#### Tip 59:

Probleem: ik wil het geluid van de PC luider/stiller zetten

#### Oplossing:

Stap 1: klik op 'luidsprekers'

(in het systeemvak)

**Stap 2:** sleep de geluidsaanduiding die op de balk staat **naar rechts** om het geluid **luider** te zetten. Sleep de geluidsaanduiding die op de balk staat **naar links** om het geluid **stiller** te zetten (*zie onderstaande schermafdruk*)

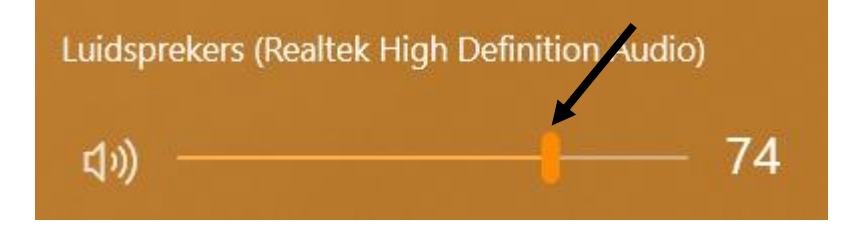

## Tip 60:

Probleem: e-mail: wat is het verschil tussen CC en BCC?

### Oplossing:

| CC |
|----|
|----|

**CC** (carbon copy): als u hier een e-mailadres van een persoon typt, ontvangt deze persoon een kopie van het oorspronkelijk bericht. Alle personen die het bericht ontvangen hebben, kunnen zien naar welke personen het bericht verstuurd is.

| B <u>C</u> C: |  |  |  |
|---------------|--|--|--|
|               |  |  |  |

**BCC (blind carbon copy):** als u hier een e-mailadres van een persoon typt, ontvangt deze persoon ook een kopie van het bericht (zoals bij CC). In tegenstelling tot CC kunnen bij BCC andere ontvangers **niet** zien naar welke personen het bericht verstuurd is.

De invulvelden CC en BCC toevoegen: werkwijze: surf naar

https://www.seniorweb.nl/tip/bcc-gebruiken-in-e-mail

#### Tip 1:

Probleem: ik wil de Windows-versie van mijn toestel raadplegen

**Oplossing:** 

- Stap 1: Windows-toets + R
- Stap 2: bij 'openen': typ winver in
- Stap 3: klik op de knop 'OK'

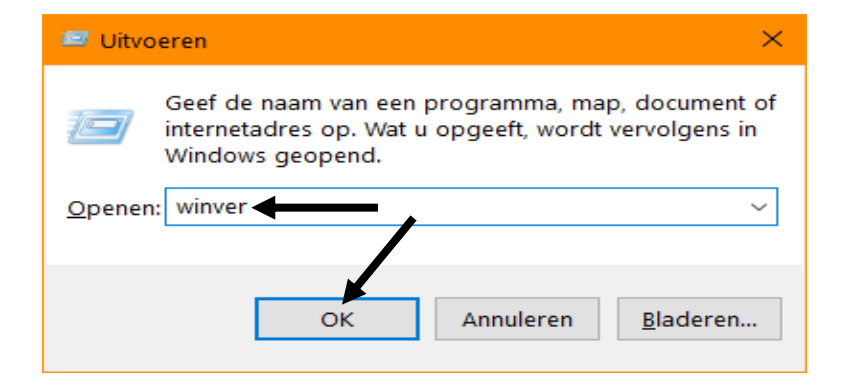

→ De Windows-versie van uw PC zal nu op het scherm verschijnen

**Stap 4**: klik op de knop 'OK' om het venster te sluiten

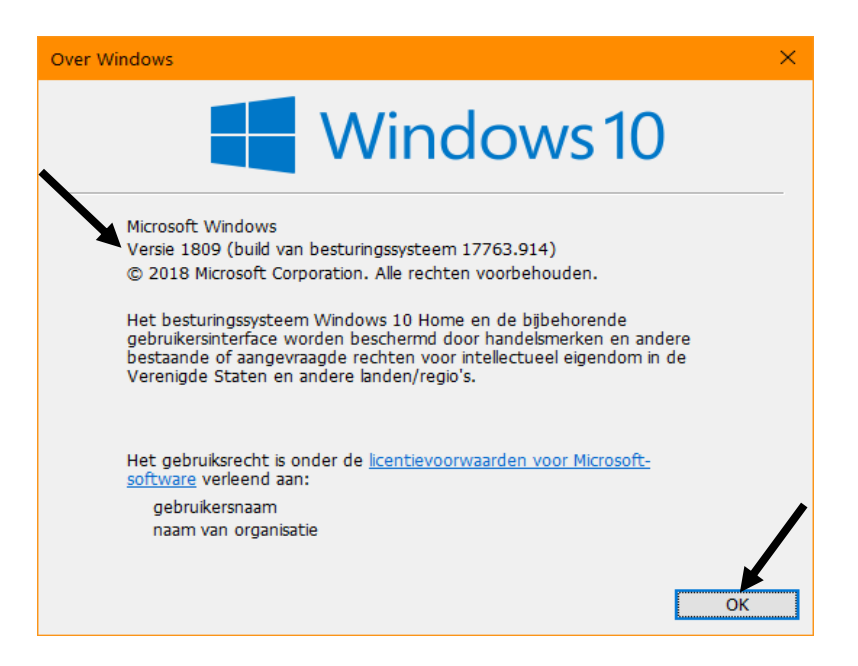

## **Tip 2:**

Probleem: ik wil het type van mijn besturingssysteem raadplegen

S

#### **Oplossing:**

Het type van het besturingssysteem raadplegen:

- Stap 1: Windows-toets
- Stap 2: typ in het zoekvak 'instellingen' in
- Stap 3: klik op de app 'instellingen'
- Stap 4: klik op 'systeem, info'

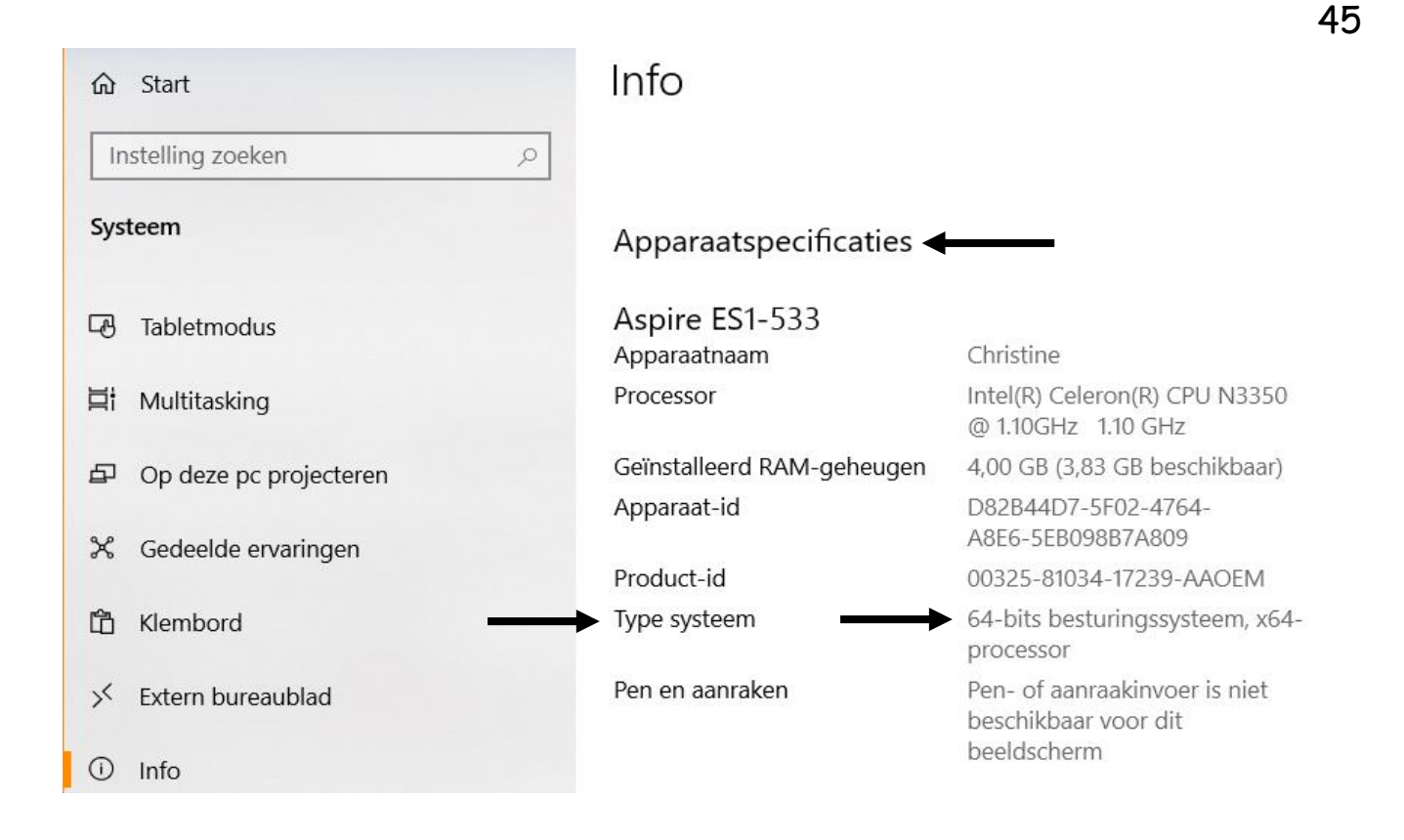

 $\rightarrow$  Bij 'apparaatspecificaties' kan u het type van uw besturingssysteem raadplegen

# **Tip 3:**

Probleem: ik wil snelle acties toevoegen of verwijderen en meldingen uitschakelen op mijn PC

**Oplossing:** 

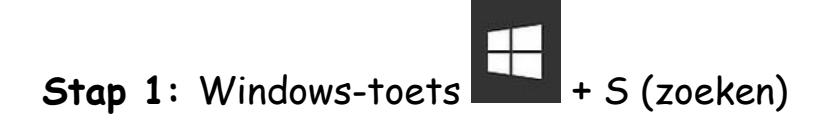

Stap 2: typ in het zoekvak 'meldingen' in

Stap 3: klik op 'meldingen op het vergrendelingsscherm weergeven'

**Stap 4:** *bij 'meldingen en acties, snelle acties':* klik op 'snelle acties toevoegen of verwijderen'

Stap 5: zet bepaalde acties aan/uit om ze toe te voegen of te verwijderen

**Stap 6:** *bij 'meldingen':* zet alle opties uit als u geen meldingen wilt ontvangen

## Tip 4:

Probleem: *internet:* ik ben op zoek naar een gratis online luisterboek en gratis software voor Windows 10

Oplossingen:

- > gratis online luisterboeken: surf naar <u>https://www.123luisterboek.nl</u>
- > gratis software voor Windows 10: surf naar

https://www.steviefy.be/computertips/gratis-software-windows-10

# Tip 5:

Probleem: ik wil een Word-document beveiligen met een wachtwoord

Oplossing:

- Stap 1: open het Word-document (door op het bestand te dubbelklikken)
- Stap 2: klik op 'bestand, opslaan als'
- Stap 3: klik op 'bladeren' (indien nodig)

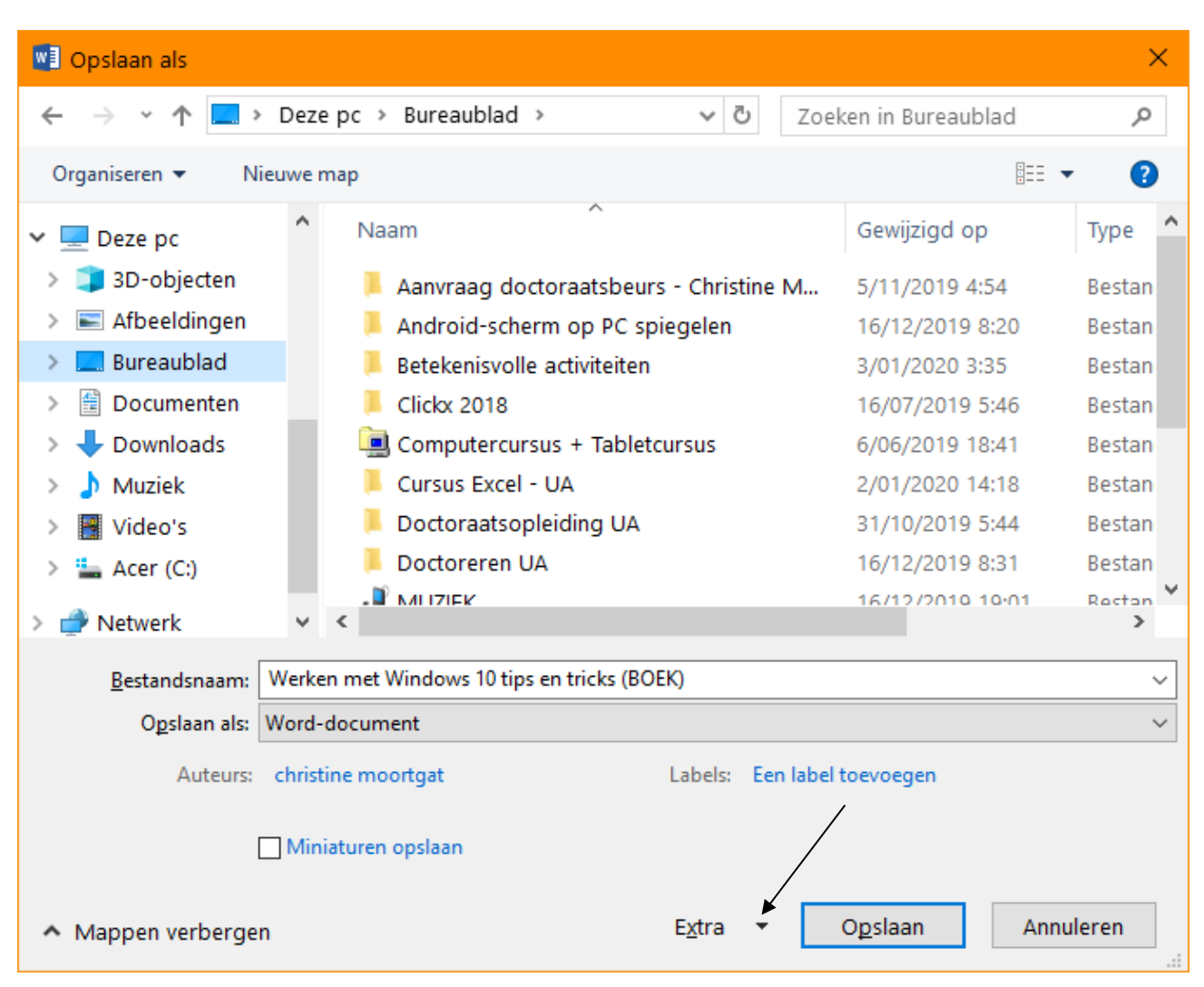

# Het volgende venster zal nu op het scherm verschijnen:

Stap 4: klik op het pijltje dat naast de knop 'extra' staat

# Stap 5: klik op 'algemene opties'

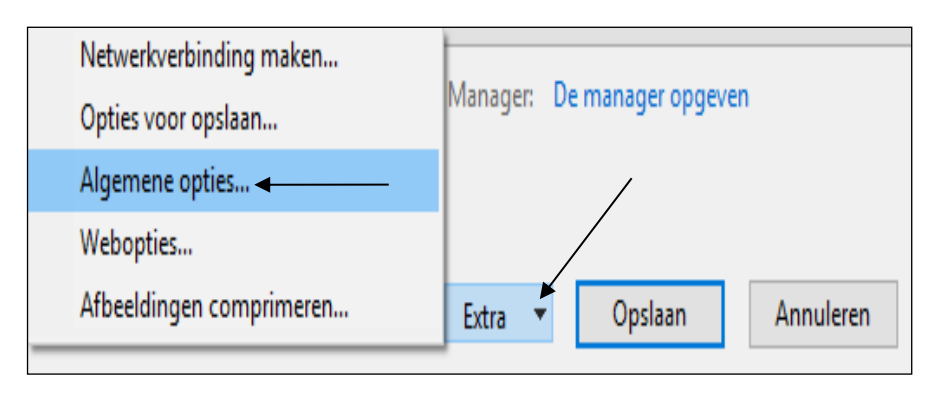

Het venster 'algemene opties' zal nu op het scherm verschijnen:

| Algemene opties ? X                                                                                                    |                              |
|----------------------------------------------------------------------------------------------------|------------------------------|
| Algemene opties                                                                                                    |                              |
| Opties voor bestandscodering van dit document                                                                                                    |                              |
| Wachtwoord voor openen:                                                                                                    |                              |
| Opties voor het delen van bestanden van dit document                                                                                                    | Cton 6, two bii 'we alstward |
|                                                                                                    | Stap of Typ bij wachtwoord   |
| Alleen-lezen aanbevolen                                                                                                    | voor openen' een wachtwoord  |
| Macrobeveiliging                                                                                                    | ,<br>                        |
| Beveiligingsniveau aanpassen voor het openen van bestanden die<br>mogelijk macrovirussen bevatten en namen van vertrouwde<br>macro-ontwikkelaars opgeven. | In                           |
|                                                                                                    | Stap 7: klik op de knop 'OK' |
| OK Annuleren                                                                                                    |                              |

Het volgende venster zal nu op het scherm verschijnen:

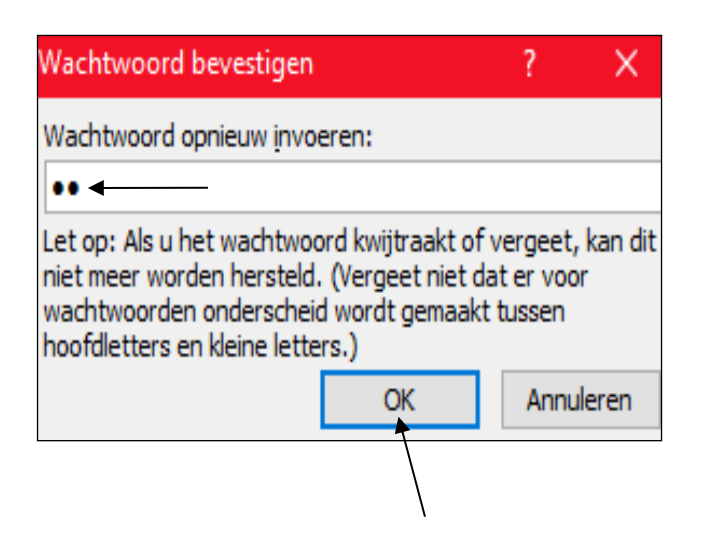

Stap 8: typ bij 'wachtwoord opnieuw invoeren' het wachtwoord nog eens in

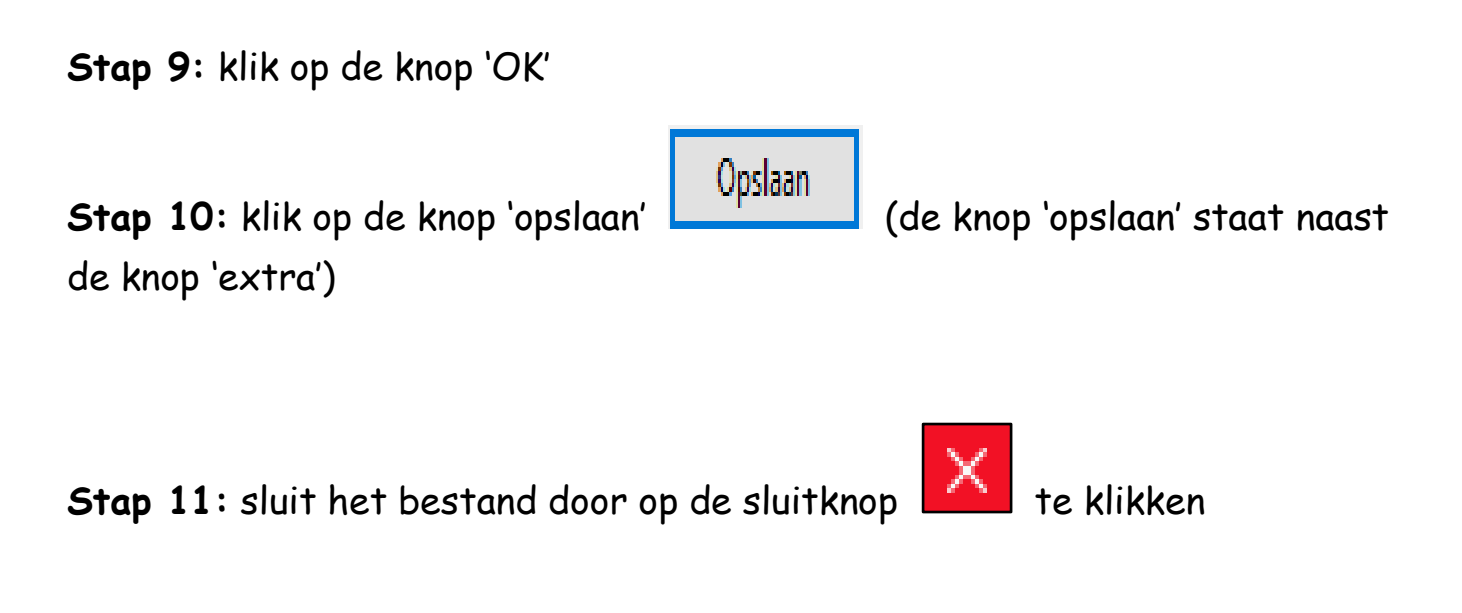

→ Uw Word-document is nu beveiligd met een wachtwoord.

Als u het Word-document nu opent, zal u gevraagd worden om het wachtwoord van het document in te typen.